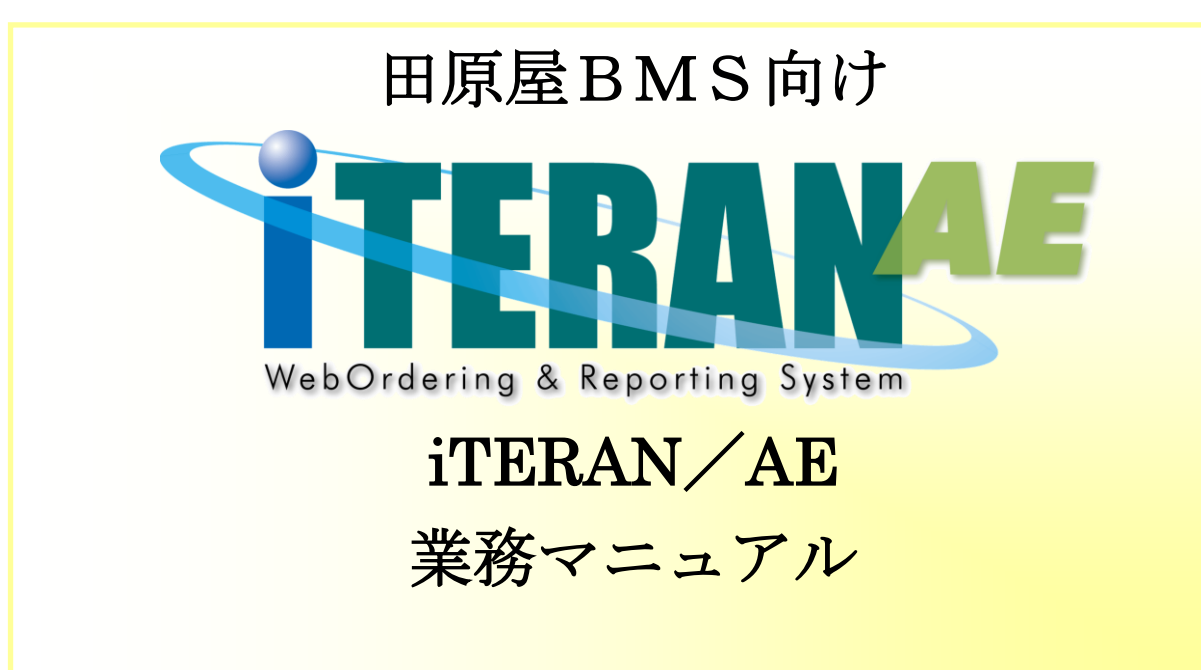

## 【 第 1.2版 】

2020年11月20日

富士通 Japan 株式会社

目次

| 1.     | はじめに              | 1  |
|--------|-------------------|----|
| 2.     | 業務の流れ             | 2  |
| 2 -    | -1. 日次·月次業務       | 2  |
| 6<br>2 | 2-1-1. 日次業務の流れ    | 2  |
| 6<br>2 | 2-1-2. 月次業務の流れ    | 2  |
| 2 -    | -2.各業務の流れ         | 3  |
| 2      | 2-2-1. 受注・出荷業務の流れ | 3  |
| 2      | 2-2-2. 支払業務の流れ    | 5  |
| З.     | 画面・帳票遷移図          | 6  |
| 4.     | データ受信画面           | 7  |
| 5.     | 受注一覧画面            | 9  |
| 6.     | 伝票別数量訂正画面         | 11 |
| *      | 伝票別数量訂正画面の色について   |    |
| 7.     | 商品別数量訂正画面         | 13 |
| 8.     | 受注サマリー情報画面        | 14 |
| 9.     | 出荷確定画面            | 15 |
| 10.    | 出荷送信画面            |    |
| 11.    | プルーフリスト出力画面       |    |
| 12.    | ピッキングリスト出力画面      |    |
| 13.    | 納品リスト出力画面         |    |
| 14.    | 受注データファイル出力画面     |    |
| 15.    | 出荷確定データファイル入力画面   | 21 |
| 16.    | 出荷確定データファイル出力画面   |    |
| 17.    | 他社製品連携データファイル出力画面 |    |
| 18.    | 支払リスト出力画面         | 24 |
| 19.    | 支払データファイル出力画面     | 25 |

# 1. はじめに

本マニュアルには iTERAN/AE の操作方法を記載しています。

iTERAN/AEのインストール、初期設定等については別紙「かんたんセットアップガイド」をご参照ください。

本書では Windows10 の画面例を記載しています。Windows7、8.1 では動作が若干異なる場合があります。

◆業務マニュアルの使い方

本マニュアルは「業務の流れ」と「各画面説明」の2つの構成となっています。業務の流れを「2.業務の 流れ」でご確認いただき、それぞれの操作方法、表示項目等は「4.データ受信」以降の該当ページをご参 照ください。

・業務の流れの見方は以下のようになっています。

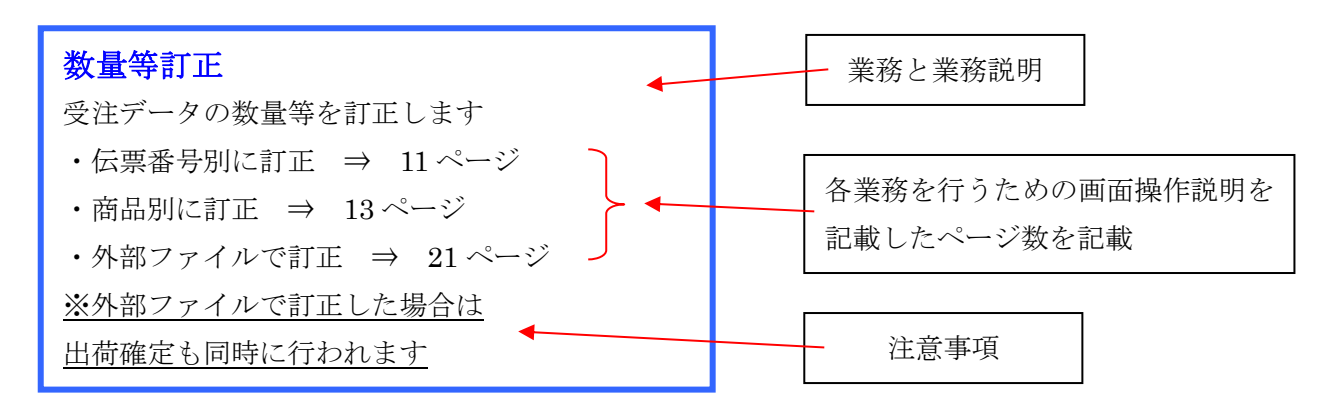

## 2. 業務の流れ

## 2-1. 日次·月次業務

## 2-1-1. 日次業務の流れ

データ受信業務

 インターネット経由(オンライン)で発注データの受信をします。
 ※支払データの処理に関しては、月次業務になります
 ◆受注・出荷業務の流れ ⇒ 3ページ

# 受注・出荷業務業務 1. 画面、または受信プルーフリスト・各種ピッキングリストにて受注データの確認をします。 2. 数量等の訂正がある場合は訂正をします。 3. 伝票を出力します。 4. 出荷データの確定を行い、オンラインで出荷データ送信をします。 ◆受注・出荷業務の流れ ⇒ 3ページ

## 2-1-2. 月次業務の流れ

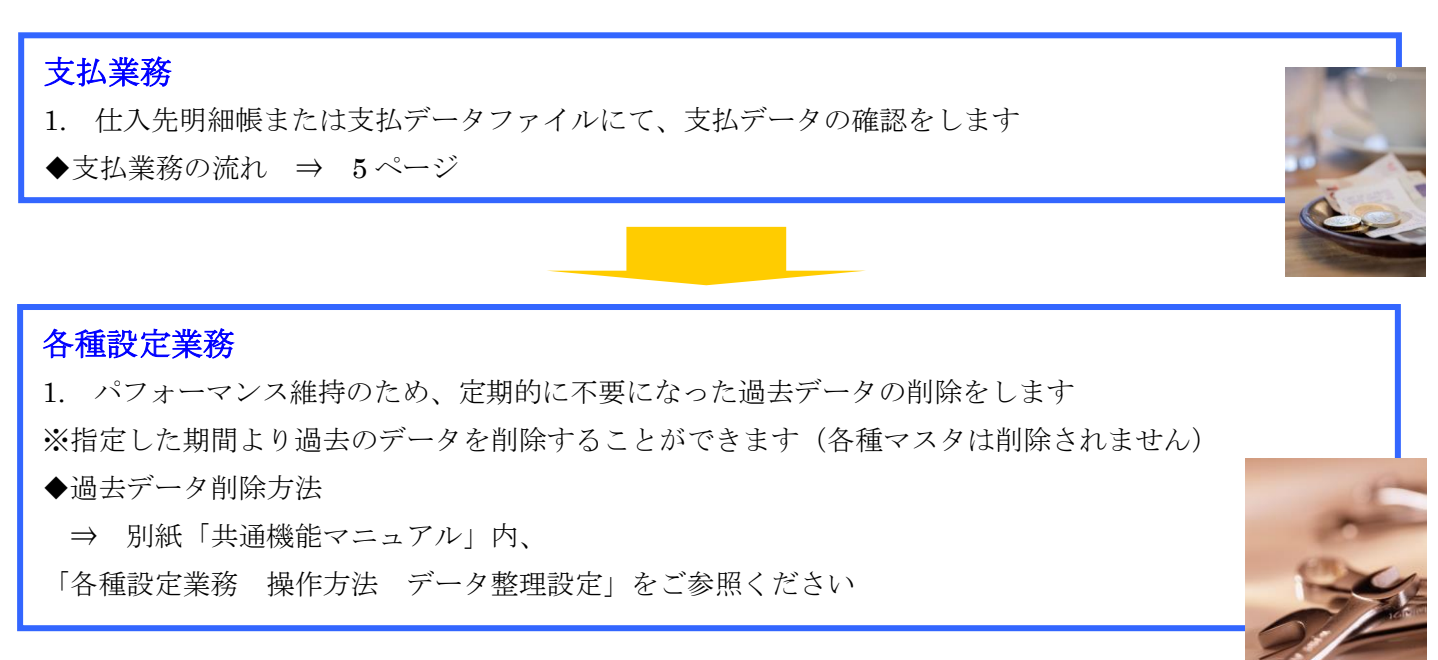

2-2.各業務の流れ

2-2-1. 受注・出荷業務の流れ

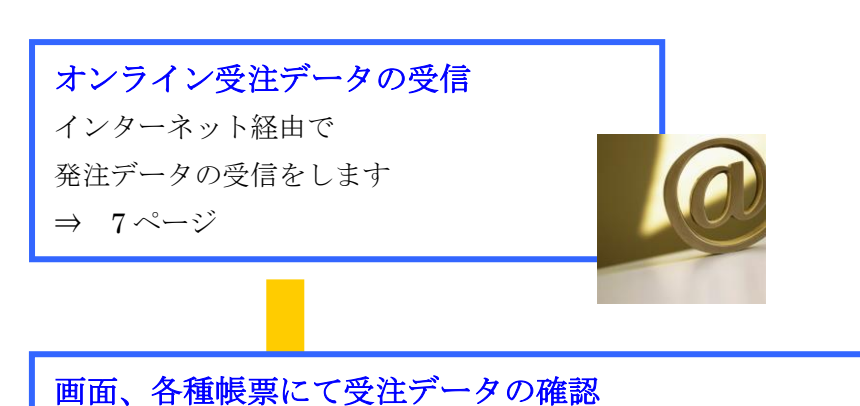

画面、または受信プルーフリストにて、発注データの確認をします ※必要があれば、発注データを外部ファイルに出力します

- ・画面で確認  $\Rightarrow$  9ページ
- ・受信プルーフリスト出力 ⇒ 17ページ
- ・受注データの外部ファイル出力 ⇒ 20ページ
- ・他社製品連携ファイル出力 ⇒ 23ページ

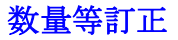

必要に応じて数量等を訂正します。

- ・伝票番号別に訂正 ⇒ 11ページ
- ・商品別に訂正 ⇒ 13ページ
- ・外部ファイルで訂正 ⇒ 21ページ

※外部ファイルで訂正した場合は出荷確定も同時に行われます

## 各種ピッキングリストの出力

各種ピッキングリストを出力します

 $\Rightarrow 18 \sim - \checkmark$ 

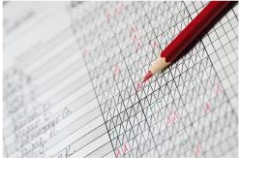

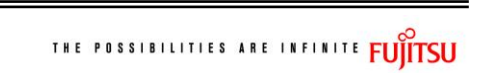

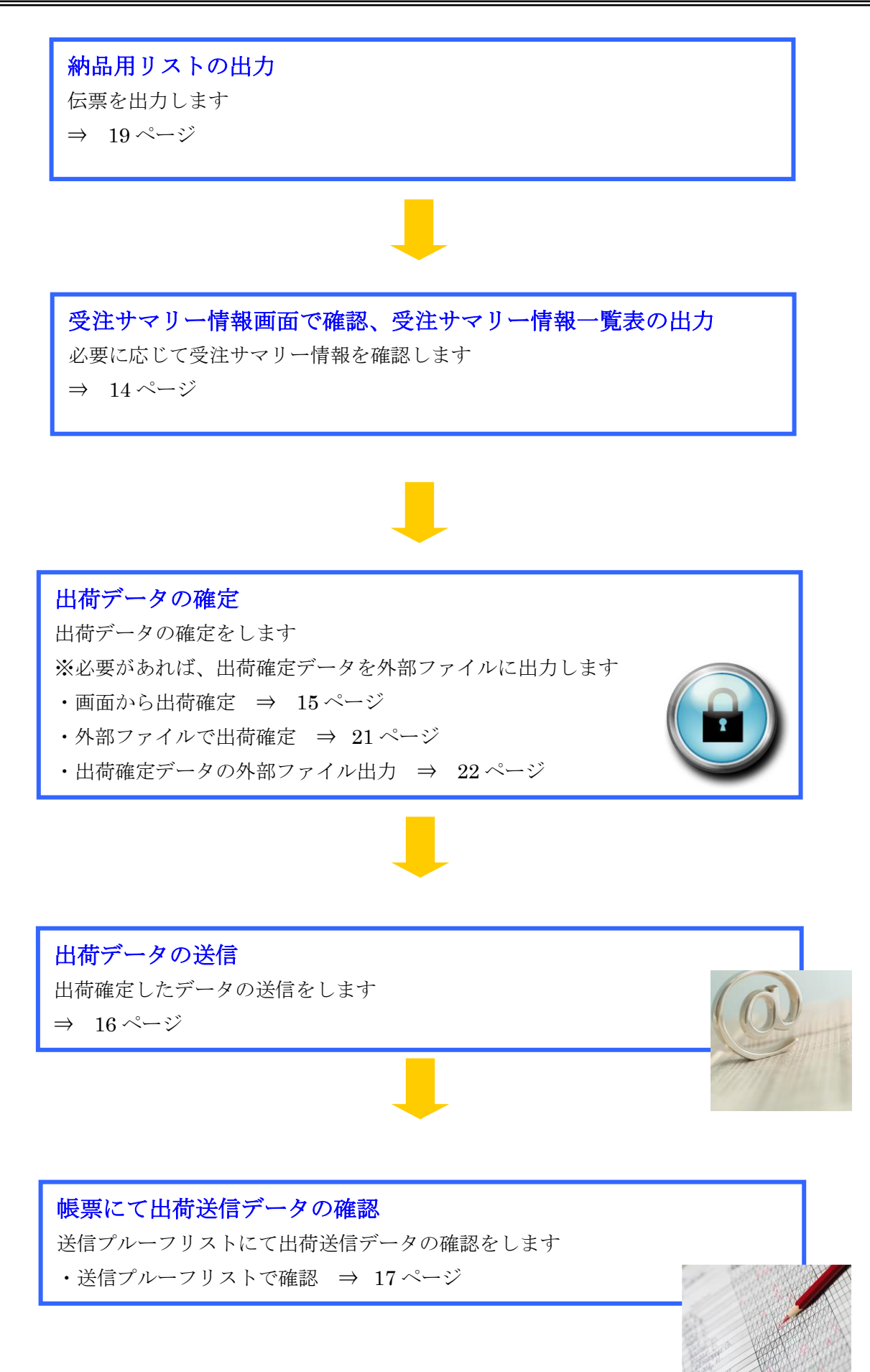

2-2-2.支払業務の流れ

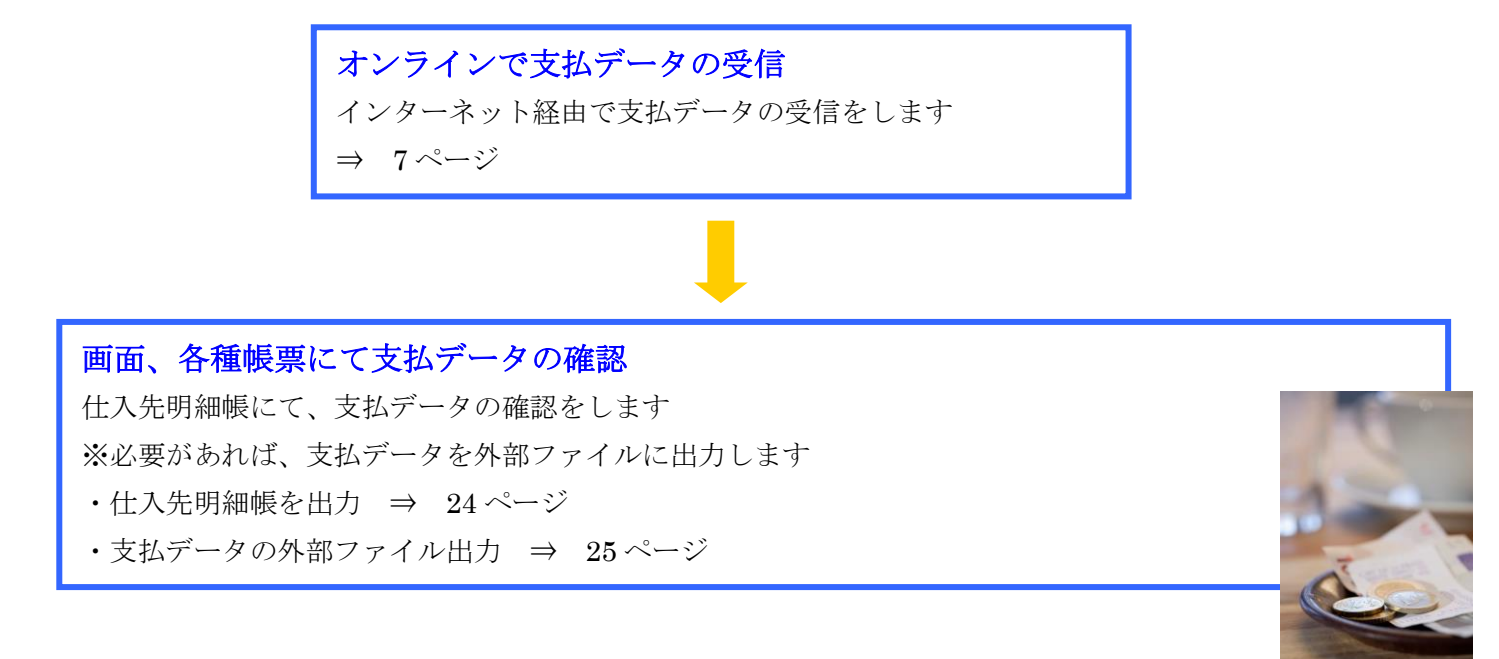

# 3. 画面·帳票遷移図

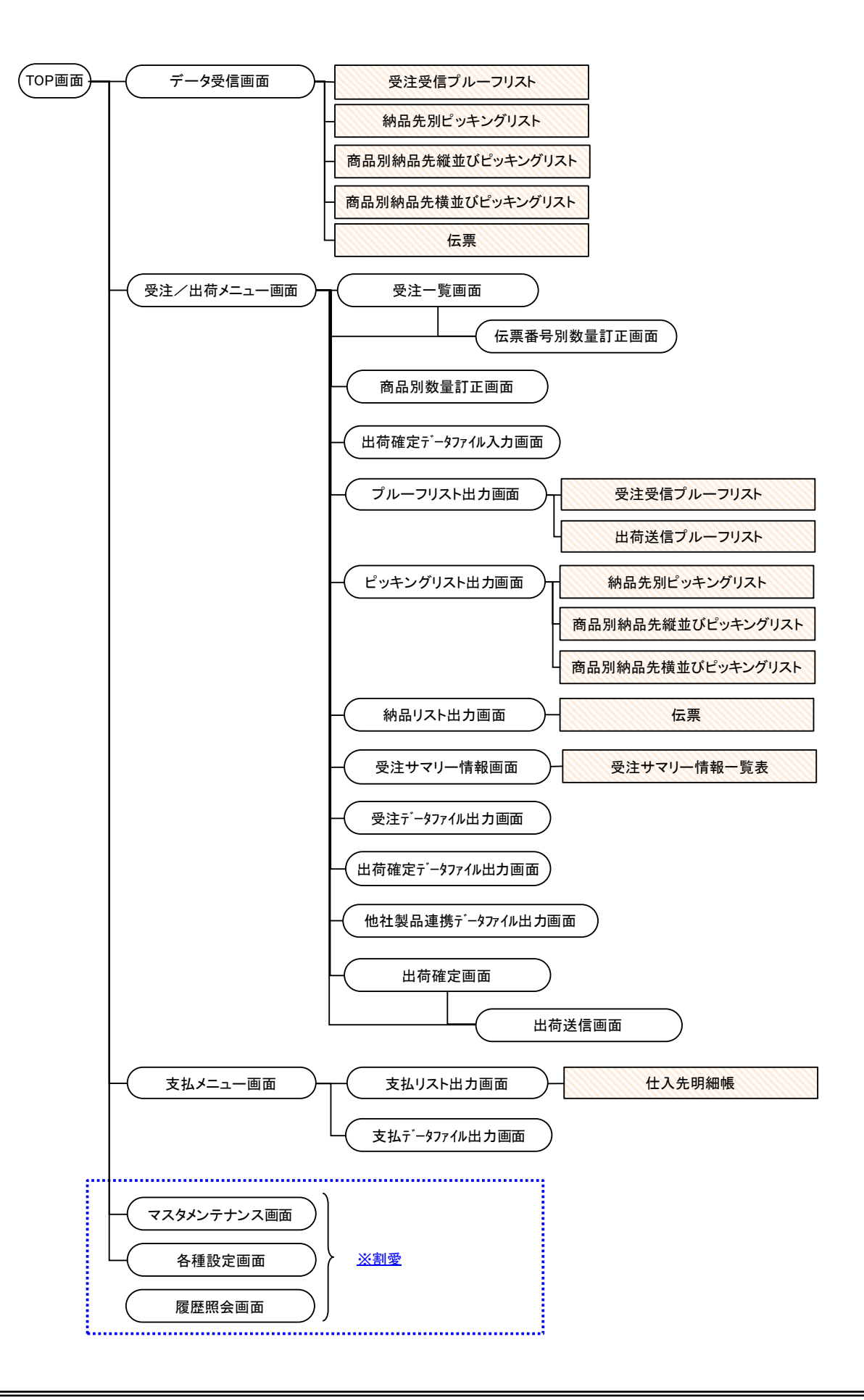

# 4. データ受信画面

受注/支払データの受信を行います。

◆データ受信画面表示方法 [TOP]画面⇒[データ受信]

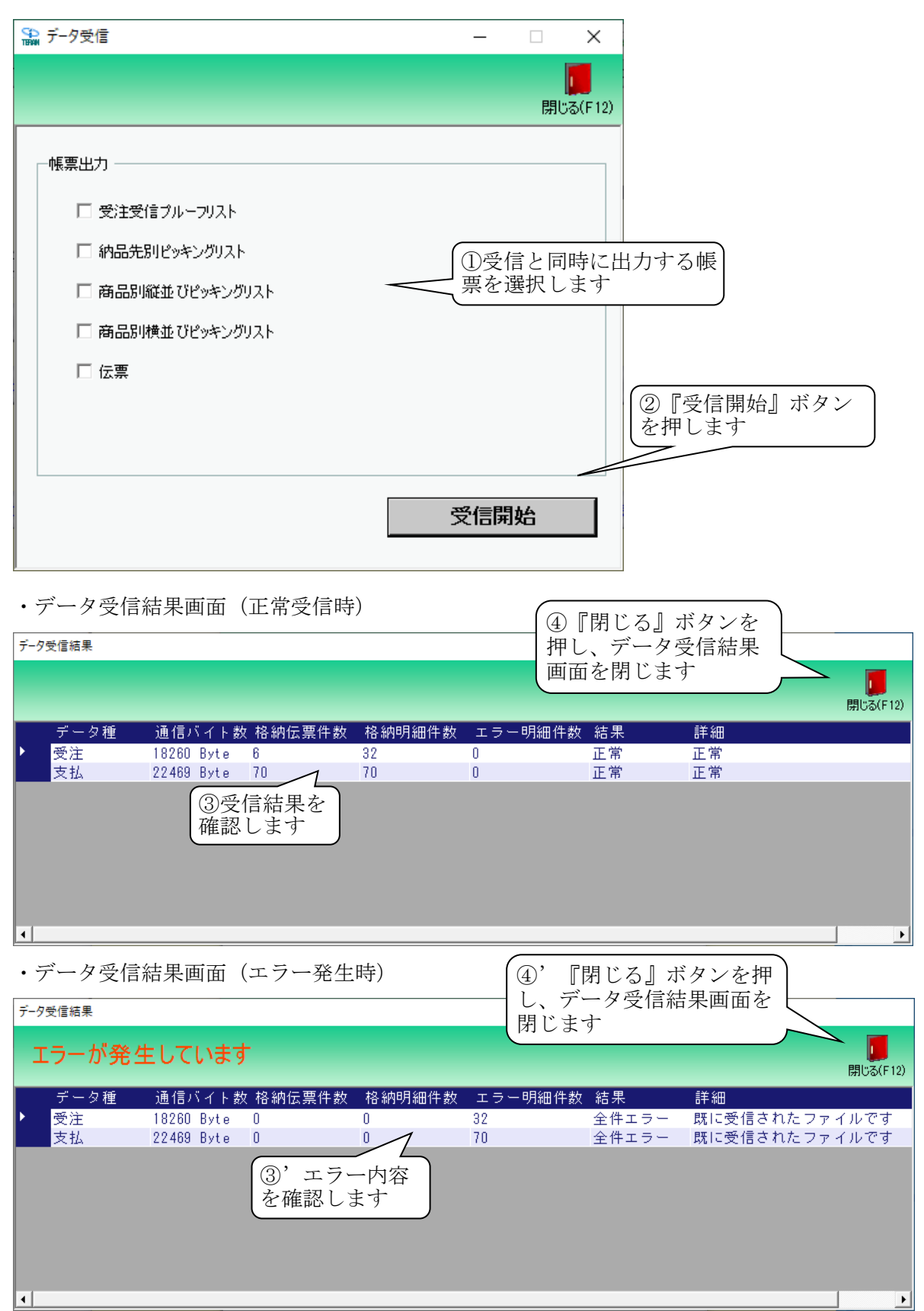

## 【操作詳細】

- ① 受信と同時に出力する帳票を選択します。
- ② 出力帳票の指定が終わったら、『受信開始』ボタンを押すことで受信が開始されます。
- ③ /③' [データ受信結果]画面にて、受信結果を確認します。
- ④ /④'『閉じる』ボタンを押して、[データ受信結果]画面を閉じます。

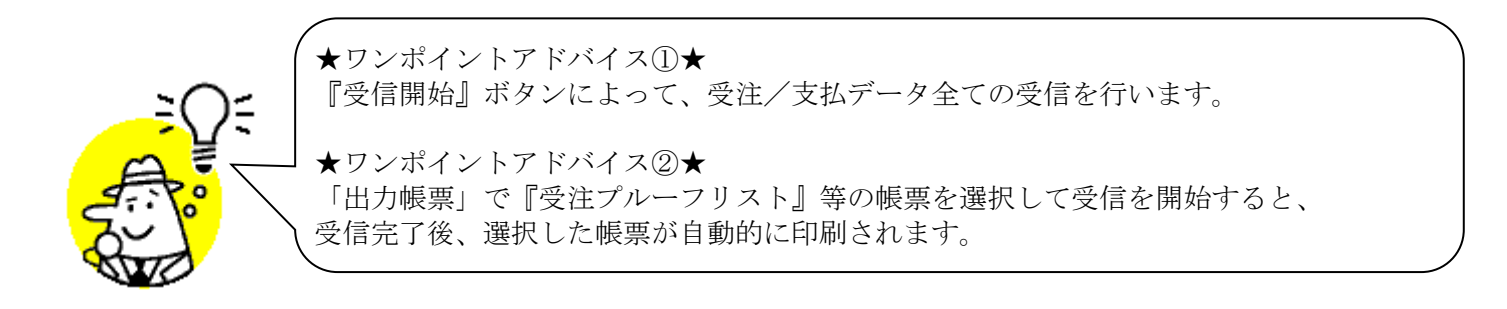

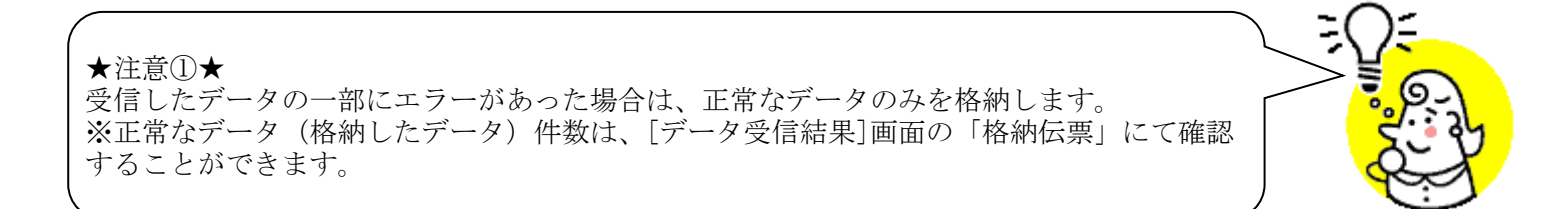

## 5. 受注一覧画面

オンライン受信した受注データを一覧で確認し、詳細画面で数量等の訂正を行います。 ◆受注一覧画面表示方法 [受注/出荷]→[受注一覧]

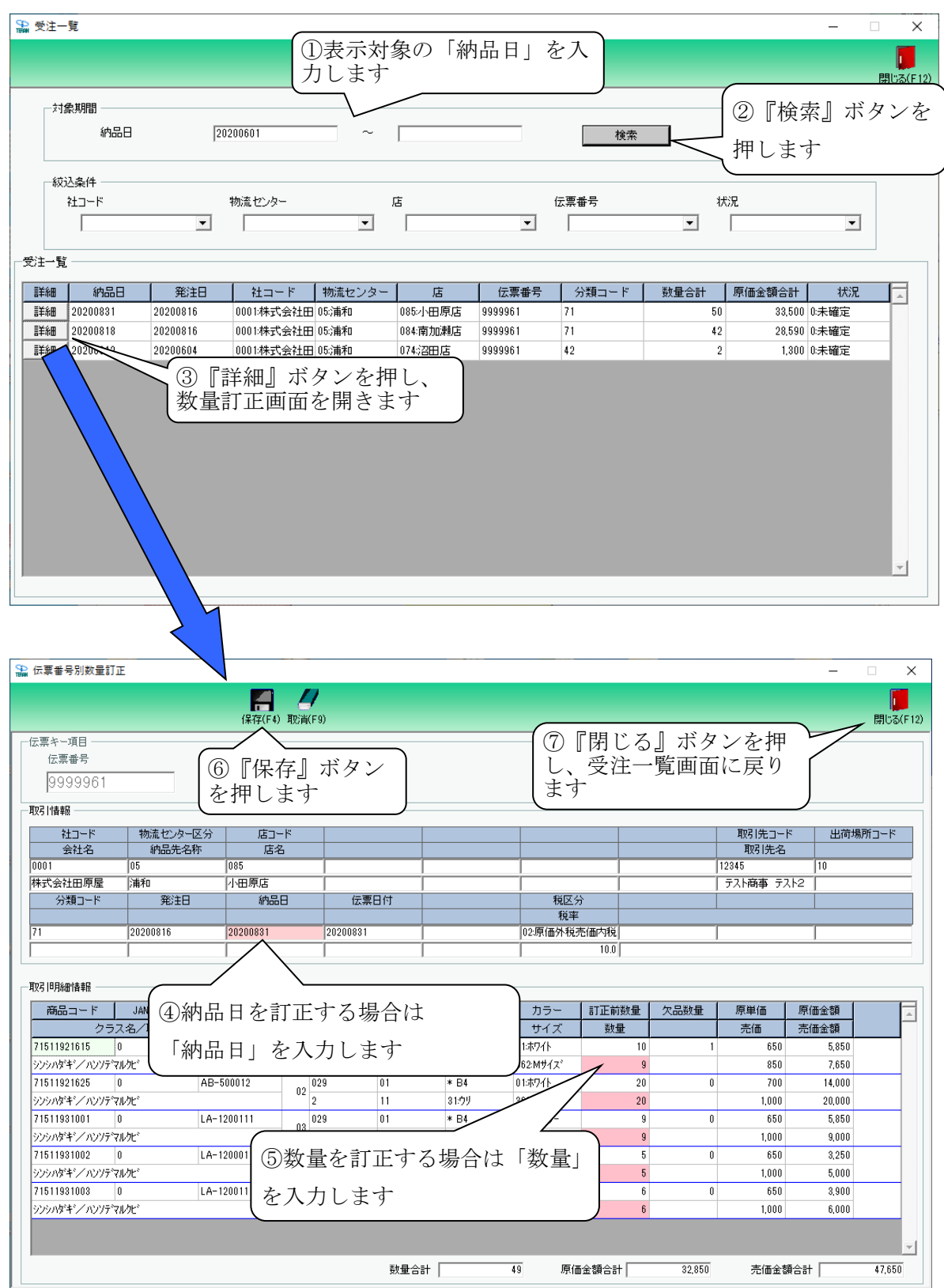

## 【操作詳細】

- ① 「対象期間」に表示対象の「納品日」を入力します。
- ② 『検索』ボタンを押すことで、「受注一覧」に指定した「対象期間」のデータが表示されます。
- ③ 『詳細』ボタンを押して、伝票別数量訂正画面を開きます。
- ④ 「数量」等を入力します。
- ⑤ 訂正が完了したら、『保存』ボタンを押すことで訂正を確定します。
- ⑥ 『閉じる』ボタンを押し、受注一覧画面に戻ります。

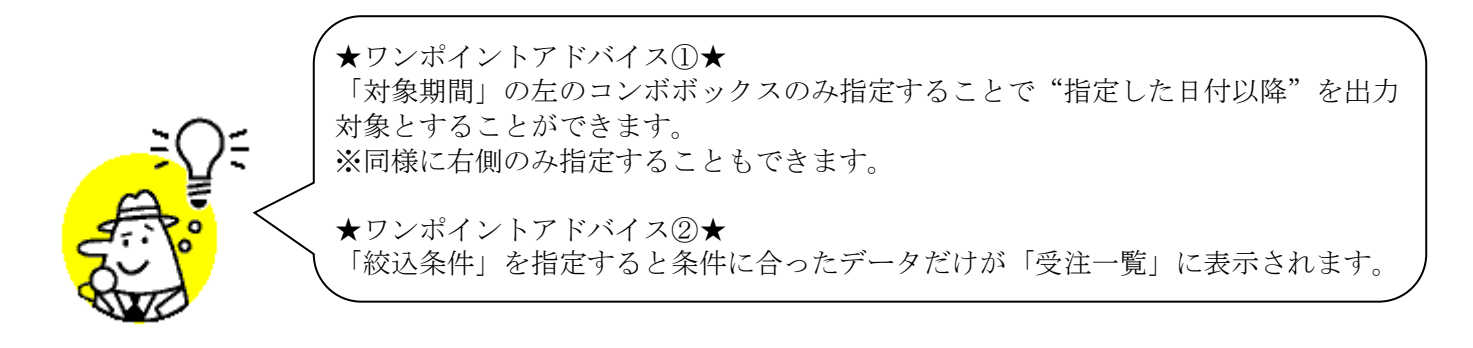

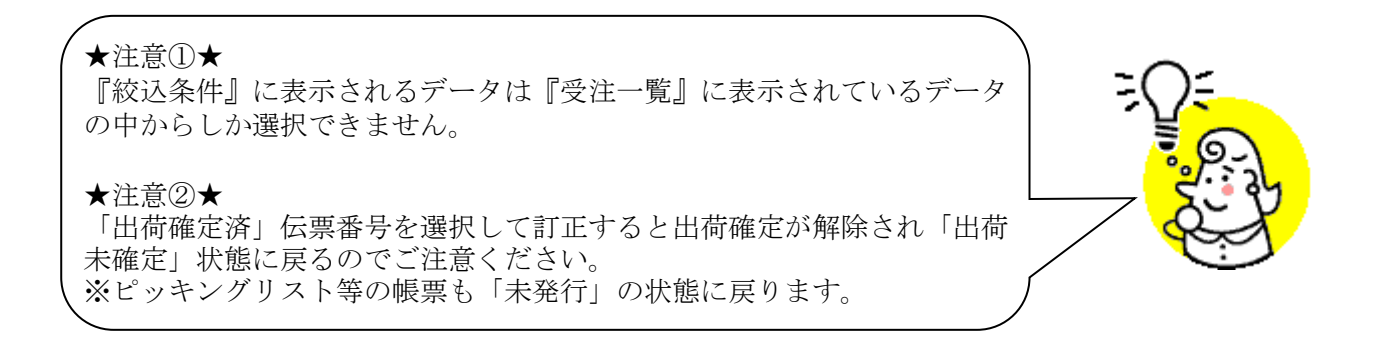

# 6. 伝票別数量訂正画面

伝票番号別に数量等の訂正を行います。

◆伝票番号別数量訂正画面表示方法 [受注/出荷]→[伝票番号別数量訂正]

| 🏫 伝票番号別数量訂正                                |                                                                                     |                             |               |                |          |         |                | -                | □ X                  |
|--------------------------------------------|-------------------------------------------------------------------------------------|-----------------------------|---------------|----------------|----------|---------|----------------|------------------|----------------------|
| ■<br>前へ(F10) ※へ(F11) <b>(</b>              | <b>第</b><br><sup>(4)</sup><br><sup>(4)</sup><br><sup>(4)</sup><br>を<br><sup>1</sup> | 』保仔』 ホ<br>甲します<br>          |               |                |          |         |                |                  | <b>し</b><br>閉じる(F12) |
| □ 伝票キー項目 □ □ □ 伝票番号 □ □ 伝票番号 ○ 休品日         | 号絞込条件 ————————————————————————————————————                                          | 社コード                        | 物潇            | .センター          | 店        |         | 状況             | 2                |                      |
| 9999961                                    | •                                                                                   |                             | •             |                | • 08     | 35:小田原店 | • 0:5          | 卡確定              | •                    |
| 11111111111111111111111111111111111111     | <br>)伝画番号な                                                                          | -入力/選                       |               |                |          |         |                |                  |                      |
| <u>社コード</u><br>会社名 択します                    |                                                                                     | . / <b>(</b> / <b>)</b> / E |               |                |          |         | 取引先コート<br>取引先名 | <sup>×</sup> 出荷坊 | 易所コード                |
|                                            |                                                                                     |                             |               |                |          |         | 12345          | 10               |                      |
| 林式会社田原産  浦和   小田<br>  <br>   分類コード    発注日  | (原店)  <br>納品日                                                                       | 伝票日付                        |               | 税区分            |          |         | ナスト商争 ナメ       | .rz              |                      |
| 71 20200816 2020                           | 0831 2020                                                                           | 00831                       |               | 税率<br>02:原価外税売 | 師内税      |         |                |                  |                      |
| li i i                                     | 1 i                                                                                 | Í                           |               | İ              | 10.0     |         | ,              |                  |                      |
| - 取引 旧脉 雷情報                                |                                                                                     |                             |               |                |          |         |                |                  |                      |
| 商品コードの独日日を訂                                | エナス担ム                                                                               | 14                          | 商品管理コート       | カラー            | 訂正前数量    | 欠品数量    | 原単価            | 原価金額             | <u> </u>             |
| クラス (公和1)10日日 2 百」                         | 正りる場合                                                                               | 14                          | 商区<br>* B4    | サイズ            | 数量<br>10 | 5       | 売価<br>650      | 売価金額<br>3,250    |                      |
| シッシッパダギンハンソテマル「納品日」を                       | 入力します                                                                               |                             | 31:ウリ         | 362:Mサイス       | 1 5      |         | 850            | 4,250            |                      |
| 71511921625 0 AB-500012                    | 2 029                                                                               | 01                          | * B4          | 01:#771        | 20       | 0       | 700            | 14,000           |                      |
| 71511931001 0 LA-120011                    | 11029                                                                               | 01                          | 31:79<br>* Bi | <u></u>        | 20       | 0       | 650            | 20,000           |                      |
| シンシハダキャンハンソテマルクビ                           | (3)数量                                                                               | 書を訂正す                       | る場合は          | 「数量」           | 9        |         | 1,000          | 9,000            |                      |
| 71511931002 0 LA-120001<br>シンシハダギンハンソデマルクビ |                                                                                     |                             |               | <u>//(土)</u>   | 5        | 0       | 650<br>1,000   | 3,250<br>5,000   |                      |
| 71511931003 0 LA-120011                    |                                                                                     | リレより                        |               |                | 6        | 0       | 650            | 3,900            |                      |
| シンシハダギンノハンソデマルクビ                           | 2                                                                                   | 11                          | 31:ウリ         | 361:Sサイス*      | 6        |         | 1,000          | 6,000            |                      |
|                                            |                                                                                     |                             |               |                |          |         |                |                  | -                    |
|                                            |                                                                                     | 数量合計                        | +             | 5 原価           | 金額合計     | 30,250  | 売価金額           | 合計               | 44,250               |

【操作詳細】

- ① 「伝票番号」コンボボックスで訂正対象の伝票番号を入力・選択します。
- ② 納品日を訂正する場合、「納品日」を入力します。
- ③数量を訂正する場合、「数量」を入力します。
- ④ 訂正が完了したら、『保存』ボタンを押すことで訂正を確定します。

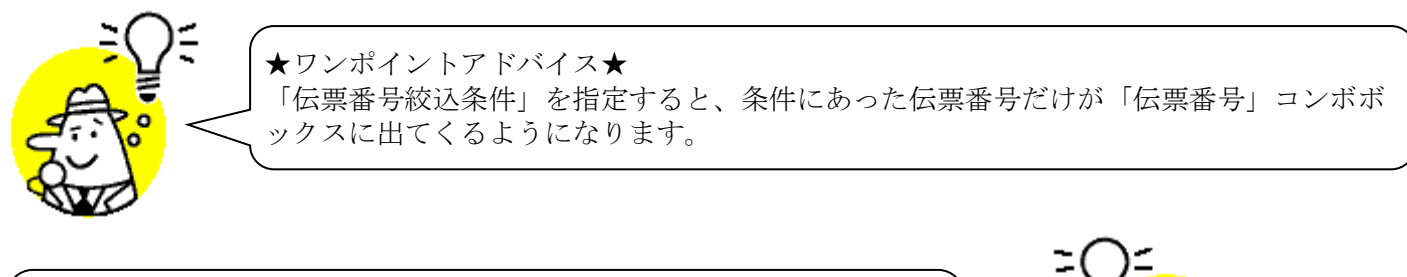

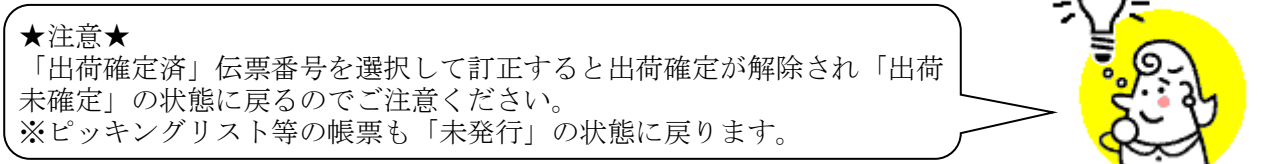

# ※ 伝票別数量訂正画面の色について

伝票別数量訂正画面は表示データの状態によってそれぞれ以下のように色が変わります。

- ◆「出荷未確定」「出荷確定済」状態の画面表示
- ・「出荷未確定」状態:赤枠で囲った明細部分に青色の線が入ります。

| 伝票番号別数量訂正                                                                                                    |                                                                                                    |                                                                                  |                                                                                                    | /                                                                                                    |                                                                                       |                                                                                                    |                                                                                                    |                                                                                                    |                                              |                                                                                  | _                                                                                                    |       |
|----------------------------------------------------------------------------------------------------|----------------------------------------------------------------------------------------------------|----------------------------------------------------------------------------------|----------------------------------------------------------------------------------------------------|----------------------------------------------------------------------------------------------------|---------------------------------------------------------------------------------------|----------------------------------------------------------------------------------------------------|----------------------------------------------------------------------------------------------------|----------------------------------------------------------------------------------------------------|----------------------------------------------|----------------------------------------------------------------------------------|----------------------------------------------------------------------------------------------------|-------|
|                                                                                                    | 前へ(F10) 決へ(F1                                                                                                    | 1) 保存(F4)                                                                        | 取消(                                                                                                    | F9)                                                                                                    |                                                                                       |                                                                                                    |                                                                                                    |                                                                                                    |                                              |                                                                                  |                                                                                                    | 閉じる   |
| 云票キー項目<br>伝票番号                                                                                                    | ſź                                                                                                    | :票番号絞込条<br>納品日                                                                   | :件                                                                                                    | 社コ                                                                                                    | 1-F                                                                                   | 物》                                                                                                    | ミセンター                                                                                                    | 店                                                                                                    |                                              | 状》                                                                               | R                                                                                                    |       |
| 9999961                                                                                                    | •                                                                                                    |                                                                                  |                                                                                                    | •                                                                                                    |                                                                                       | •                                                                                                    |                                                                                                    | • 08                                                                                                    | 85:小田原店                                      | • 0:5                                                                            | 未確定                                                                                                    | •     |
| 双弓     香幸履                                                                                                    |                                                                                                    |                                                                                  |                                                                                                    |                                                                                                    |                                                                                       |                                                                                                    |                                                                                                    |                                                                                                    |                                              |                                                                                  |                                                                                                    |       |
| 社コード                                                                                                    | 物流センター区分                                                                                                    | 店1-                                                                              | -ド                                                                                                    |                                                                                                    |                                                                                       |                                                                                                    |                                                                                                    |                                                                                                    |                                              | 取引先コー                                                                            | ド 出荷5                                                                                                   | 場所コード |
| 会社名                                                                                                    | 納品先名称                                                                                                    | 店名                                                                               | 3                                                                                                    |                                                                                                    |                                                                                       |                                                                                                    |                                                                                                    |                                                                                                    |                                              | 取引先名                                                                             |                                                                                                    |       |
| 001                                                                                                    | 05                                                                                                    | 085                                                                              |                                                                                                    |                                                                                                    |                                                                                       |                                                                                                    |                                                                                                    |                                                                                                    |                                              | 12345                                                                            | 10                                                                                                    |       |
| 株式会社田原屋                                                                                                    | 浦和                                                                                                    | 小田原店                                                                             |                                                                                                    |                                                                                                    |                                                                                       |                                                                                                    |                                                                                                    |                                                                                                    |                                              | テスト商事 テク                                                                         | 21-2                                                                                                    |       |
| 分類コード                                                                                                    | 発注日                                                                                                    | 納品                                                                               | 8                                                                                                    | 伝票                                                                                                    | 日付                                                                                    |                                                                                                    | 税区分                                                                                                    | 5                                                                                                    |                                              |                                                                                  |                                                                                                    |       |
|                                                                                                    |                                                                                                    |                                                                                  |                                                                                                    |                                                                                                    |                                                                                       |                                                                                                    | 税平                                                                                                    |                                                                                                    |                                              |                                                                                  |                                                                                                    |       |
| 1                                                                                                    | 120200216                                                                                                    | 20200831                                                                         |                                                                                                    | 20200831                                                                                                    |                                                                                       |                                                                                                    | 02:原価外税                                                                                                    | 売価内税                                                                                                    |                                              |                                                                                  |                                                                                                    |       |
| 13月月新田「青華服                                                                                                    | 1000000                                                                                                    |                                                                                  |                                                                                                    | 1                                                                                                    | j                                                                                     |                                                                                                    |                                                                                                    | 10.0                                                                                                    |                                              |                                                                                  |                                                                                                    |       |
| 73 明細情報                                                                                                    | JAN⊐~ F                                                                                                    | 网先品番                                                                             | ( <del>-</del>                                                                                                    | メッセージ・コート・                                                                                                    | <br> <br>  カテゴリー                                                                      | 商品管理コード                                                                                                    | カラー                                                                                                    | 10.0                                                                                                    | 欠品数量                                         | 原単価                                                                              | 原価金額                                                                                                    |       |
| 37日月細情報<br>商品コード<br>シラス                                                                                                    | <br>  JANコード   耳<br>                                                                                                    | 网北品番                                                                             | ŕī                                                                                                    | メッセージ <sup>*</sup> コート <sup>*</sup><br>1歳死回の                                                                                                    | カテゴリー                                                                                 | 商品管理コート*                                                                                                    | カラー・フィズ                                                                                                    | 10.0<br>訂正前数量<br>数量                                                                                           | 欠品数量                                         | 原単価                                                                              | 原価金額                                                                                                    |       |
| び 旧月細情報<br>商品コード<br>シラス<br>71511921615 0                                                                                                    | JANコード F<br>                                                                                                    | 网门先品番<br>500011                                                                  |                                                                                                    | メッセージ <sup>*</sup> コート <sup>*</sup><br>林邦定 <i>は</i><br>029                                                                                                    | カテゴリー<br><u>信礼匠分</u><br>01                                                            | 商品管理コート <sup>*</sup>                                                                                                    | カラー<br>サイズ<br>01ホワイト                                                                                                    | 10.0<br>訂正前数量<br>数量<br>10                                                                                     | 欠品数量<br>5                                    | 原単価<br><u>売価</u><br>650                                                          | 原価金額<br><u>売価金額</u><br>3,250                                                                            |       |
| びら 旧月細 情報<br>商品コード<br>シラス<br>1511921615<br>0<br>シッシッタキャンハンソテマル                                                                                                    | <br>JANコード F<br>(<br>、<br>し、<br>での<br>10<br>10<br>10<br>10<br>10<br>10<br>10<br>10<br>10<br>10                                                                                                    | [<br>[]<br>[]<br>[]<br>[]<br>[]<br>[]<br>[]<br>[]<br>[]<br>[]<br>[]<br>[]<br>[]  | 行<br>01 -                                                                                                    | メッセージ <sup>*</sup> コート <sup>*</sup><br>林園空区 / J<br>029<br>2                                                                                                    | カテゴリー<br>使代回力<br>01<br>11                                                             | 商品管理コート*<br>* B4<br>31:ウリ                                                                                                    | カラー<br>サイズ<br>01:ホワイト<br>362:Mサイス <sup>*</sup>                                                                                                    | 10.0<br>訂正前数量<br>数量<br>10<br>5                                                                                | 欠品数量                                         | 原単価<br><del>売価</del><br>650<br>850                                               | 原価金額<br>売価金額<br>8,250<br>4,250                                                                          |       |
| 73月月紀田情報報<br>商品コード<br>2557<br>21511921615 0<br>シンシハダキンノハンソテマル<br>21511921625 0                                                                                          | JAN⊐− F° F<br>KE_ 773352=>>> 1<br>AB-<br>12℃                                                                                                    | ICC20001<br>ICC20001<br>ICC20001<br>ICC20001<br>ICC20001<br>ICC20001<br>ICC20001 | 行<br>01 -                                                                                                    | メッセージ <sup>*</sup> コート <sup>*</sup>                                                                                                    | カテゴリー<br><u>権礼証券</u><br>01<br>11<br>01                                                | 商品管理コート <sup>×</sup><br>高匠<br>* B4<br>31ウリ<br>* B4                                                                                                    | カラー<br>サイズ<br>01ホワイト<br>362Mサイズ <sup>*</sup><br>01ホワイト                                                                                                    | 10.0<br>訂正前数量<br>数量<br>10<br>5<br>20                                                                          | 欠品数量<br>5<br>0                               | 原単価<br>売価<br>650<br>850<br>700                                                   | 原価金額<br>元価金額<br>3,250<br>4,250<br>14,000                                                                |       |
| 73 旧月細田情華報<br>商品コード<br>5 つつ、<br>71511921615 0<br>ハンパダギンノハンソテマル<br>71511921625 0<br>ハンパダギンノハンソテマル                                                                        | <br> <br> <br> <br> <br> <br> <br> <br> <br> <br> <br> <br> <br>                                                                                                    | p31先品番<br>500011<br>500012                                                       | 行<br>01 -<br>02 -                                                                                                    | メッセージ <sup>*</sup> コート*<br>トポテレニンシ<br>029<br>2<br>029<br>2<br>2                                                                                                    | カテゴリー<br>たれこの<br>01<br>11<br>01<br>11                                                 | 商品管理コート*<br>市価<br>* B4<br>31:ウリ<br>* B4<br>31:ウリ                                                                                                    | カラー<br>リイズ<br>013ホワイト<br>362Mサイス <sup>×</sup><br>013ホワイト<br>368Lサイス <sup>×</sup>                                                                                                    | 10.0<br>訂正前数量<br>数量<br>10<br>5<br>20<br>20                                                                    | 欠品数量<br>5<br>0                               | 原単価<br>た価<br>650<br>850<br>700<br>1,000                                          | 原価金額<br><u> 売価金額</u><br>3,250<br>4,250<br>14,000<br>20,000                                              |       |
| R3 旧月細情春報<br>商品コード<br>シラス<br>71511921615 0<br>ハタドシ/ハンソデマル<br>71511921625 0<br>ハシハタドシ/ハンソデマル<br>71511931001 0                                                            | JANコード F<br>SE2・4次33/2コンシート<br>本語・<br>レンビ・<br>AB・<br>レンビ・<br>AB・<br>AB・<br>AB・<br>AB・<br>AB・<br>AB・<br>AB・<br>AB | ICC 1先品番<br>ICC 1先品番<br>500011<br>500012<br>1200111                              | 17<br>01-<br>02-                                                                                                    | メッセージ <sup>*</sup> コート*<br>トポテレニンシ<br>029<br>2<br>029<br>2<br>029<br>2<br>029                                                                                                    | カテゴリー<br>たれこの<br>01<br>11<br>01<br>11<br>01                                           | 商品管理1-ト <sup>3</sup><br>市庫<br>* B4<br>31:0リ<br>* B4<br>31:0リ<br>* B4                                                                                                    | カラー<br>リイズ<br>01:ホワイト<br>362:Mサイス <sup>×</sup><br>01:ホワイト<br>363:Lサイス <sup>×</sup><br>02:アイホツ-                                                                                              | 10.0<br>訂正前数量<br>300<br>100<br>5<br>200<br>200<br>9<br>9                                                      | 次品数量<br>5<br>0<br>0                          | 原単価<br>た価<br>650<br>850<br>700<br>1,000<br>650                                   | 原価金額<br><u>売価金額</u><br>3,250<br>4,250<br>14,000<br>20,000<br>5,850                                      |       |
| xg7 旧月総省情報                                                                                                    | JAN⊐− ド         J           JAN⊐− ド         J           MB→ 1000 (1000)         AB→           L/bt*         AB→           L/bt*         LA→           L/bt*         LA→                                                                                                    | DG1先品番<br>500011<br>500012<br>1200111                                            | 177<br>01 -<br>02 -<br>03 -                                                                                                    | メッセージ*コート*<br>・ボデビニン><br>029<br>2<br>029<br>2<br>029<br>2                                                                                                    | カテゴリー                                                                                 | 商品管理コート*<br>市証<br>* B4<br>31:59<br>* B4<br>31:59<br>* B4<br>31:59<br>* B4<br>31:59                                                                                                    | カラー<br><u> ウィズ</u><br>01ホワイト<br>362.Mサイス <sup>×</sup><br>01ホワイト<br>363.Lサイス <sup>×</sup><br>02.アイホリー<br>362.Mサイス <sup>×</sup>                                                               | 10.0<br>訂正前数量                                                                                                 | 次品数量<br>5<br>0<br>0                          | 原単価<br>た価<br>850<br>700<br>1,000<br>650<br>1,000                                 | 原価金額<br><u>売価金額</u><br>3,250<br>4,250<br>14,000<br>20,000<br>5,850<br>9,000                             |       |
| R5 IP現紙加換報報<br>商品コード レンフス<br>71511921615 0<br>フシッパオギンパングラマル<br>71511921001 0<br>ンジッパオギンパングラマル<br>71511931001 0<br>ンジッパオギンパングラマル                                         | JAN⊐ – F F<br>AB-<br>V2t°<br>AB-<br>V2t°<br>LA-<br>V2t°<br>LA-<br>LA-                                                                                                    | <b>双引先品番</b><br>500011<br>500012<br>1200111                                      | 行<br>01 -<br>02 -<br>03 -                                                                                                    | メッセージ・コート*<br>・ボデビニンシ<br>029<br>2<br>029<br>2<br>029<br>2<br>029<br>2<br>029<br>2<br>029                                                                                                    | カテゴリー<br>植れ医分<br>01<br>11<br>01<br>11<br>01<br>11<br>01<br>01                         | 商品管理コート*<br>* B4<br>31:ウリ<br>* B4<br>31:ウリ<br>* B4<br>31:ウリ<br>* B4<br>31:ウリ<br>* B4                                                                                                    | カラー<br><u> ウィズ</u><br>01ホワイト<br>362.Mサイス <sup>2</sup><br>01ホワイト<br>363.Lサイス <sup>2</sup><br>02.アイホリー<br>362.Mサイス <sup>2</sup><br>02.アイホリー                                                   | 10.0<br>訂正前数量<br><u> 款量</u><br>10<br>5<br>20<br>20<br>9<br>9<br>9<br>5<br>5                                   | 欠品鼓量<br>5<br>0<br>0<br>0<br>0                | 原維価<br>売価<br>650<br>850<br>700<br>1,000<br>650<br>1,000<br>650                   | 原価金額<br><u> 売価金額</u><br>3,250<br>4,250<br>14,000<br>20,000<br>5,850<br>9,000<br>3,250                   |       |
| なら IP現絵 情報 () 「 高品コード ) フランパ が () 「 に 1921615 0 ) ンジパ が ギ・ノ ハング マル 「 151192165 0 ) ンジパ が ギ・ノ ハング マル 「 1511931001 0 ) ンジパ が ギ・ノ ハング マル 「 1511931002 0 ) ンジパ が ギ・ノ ハング マル | JAN⊐−- F<br>AB-<br>VE*<br>AB-<br>VE*<br>LA-<br>VE*<br>LA-<br>VE*                                                                                                    | 図1先品番<br>500011<br>1200111<br>1200011                                            | 行丁<br>01 -<br>02 -<br>03 -<br>04 -                                                                                               | メッセージ・コート*                                                                                                    | カテゴリー<br>/ 彼れ反分<br>01<br>11<br>01<br>11<br>01<br>11<br>01<br>11                       | 商品管理コート <sup>8</sup><br>本 B4<br>31:クリ<br>* B4<br>31:クリ<br>* B4<br>31:クリ<br>* B4<br>31:クリ                                                                                                    | カラー<br><u> ウィズ</u><br>01:ホワイト<br>362:Mサイス <sup>*</sup><br>01:ホワイト<br>363:Lサイス <sup>*</sup><br>02:アイホリー<br>363:Lサイス <sup>*</sup>                                                             | 10.0<br>訂正前鼓量<br><u>款量</u><br>10<br>5<br>20<br>20<br>20<br>9<br>9<br>9<br>5<br>5<br>5                         | 次品数量<br>5<br>0<br>0<br>0                     | 原軸価<br><b>売価</b><br>650<br>850<br>700<br>1,000<br>650<br>1,000<br>650<br>1,000   | 原価金額<br><u> </u>                                                                                        |       |
| ズ3 (時時細情報                                                                                                    | JAN⊐ – ド         I           JAN⊐ – ド         I           AB-         AB-           V/t²         AB-           V/t²         LA-           V/t²         LA-           V/t²         LA-                                                                                                    | RF1先品番<br>500011<br>1200111<br>1200011<br>1200011                                | <ul> <li>行丁</li> <li>01 -</li> <li>02 -</li> <li>03 -</li> <li>04 -</li> <li>25</li> </ul>                                       | 3×2+3×3++×<br>1022-33<br>029<br>2<br>029<br>2<br>2<br>029<br>2<br>029<br>2<br>029<br>2<br>029<br>2<br>029<br>2<br>029<br>2<br>029<br>2<br>029<br>2<br>029<br>2<br>029<br>2<br>2<br>029<br>2<br>2<br>029<br>2<br>2<br>029<br>2<br>2<br>029<br>2<br>2<br>029<br>2<br>2<br>029<br>2<br>2<br>029<br>2<br>2<br>029<br>2<br>2<br>029<br>2<br>2<br>029<br>2<br>2<br>029<br>2<br>2<br>029<br>2<br>2<br>029<br>2<br>2<br>029<br>2<br>2<br>0<br>2<br>0<br>0<br>0<br>0<br>0<br>0<br>0<br>0<br>0<br>0<br>0<br>0<br>0 | カテゴリー<br><u> たた</u> の<br>01<br>11<br>01<br>11<br>01<br>11<br>01<br>01                 | 商品管理コート*<br>* 日4<br>31-59/<br>* 日4<br>31:59/<br>* 日4<br>31:59/<br>* 日4<br>31:59/<br>* 日4                                                                                                    | カラー<br>シイズ<br>01ボワイト<br>382州サイズ<br>01ボワイト<br>382州サイズ<br>02アイホリー<br>382小サイズ<br>02アイホリー<br>383小サイズ<br>02アイホリー                                                                                 | 10.0<br><b>訂正前款量</b><br>数量<br>10.0<br>5<br>20<br>20<br>20<br>20<br>9<br>9<br>5<br>5<br>6<br>6                 | 次品数量<br>5<br>0<br>0<br>0<br>0                | 原維(面<br>方面<br>650<br>850<br>700<br>1,000<br>650<br>1,000<br>650<br>1,000<br>650  | 原価金額<br><b> </b>                                                                                        |       |
| xg3 世界細情報程<br>藤品コード<br>フラフラ<br>フラフラフラフラフラフラフラフラフラフラフラフラフラフラフラフラフラフ                                                                                                    | JAN⊐−ド         I           JAN⊐−ド         I           KB- 1000 KB         AB-           V2C <sup>2</sup> AB-           V2C <sup>2</sup> LA-           V2C <sup>2</sup> LA-           V2C <sup>2</sup> LA-                                                                                                    | 四月15日1000<br>(2月15日日日<br>(200011<br>(200011)<br>(200011)<br>(200011)             | - 01 -<br>02 -<br>03 -<br>04 -<br>05 -                                                                                           | 3/5t-3*3-1*<br>10029<br>2<br>029<br>2<br>2<br>029<br>2<br>2<br>029<br>2<br>2<br>029<br>2<br>2<br>029<br>2<br>2<br>029<br>2<br>2<br>029<br>2<br>2<br>029<br>2<br>2<br>029<br>2<br>2<br>029<br>2<br>2<br>029<br>2<br>2<br>029<br>2<br>2<br>029<br>2<br>2<br>029<br>2<br>2                                                                                                    | カテゴリー<br>ににたか<br>11<br>11<br>01<br>11<br>11<br>01<br>11<br>11<br>01<br>11<br>1        | 商品管理コート*<br>市価<br>* B4<br>31:ウリ<br>* B4<br>31:ウリ<br>* B4<br>31:ウリ<br>* B4<br>31:ウリ<br>* B4<br>31:ウリ<br>* B4<br>31:ウリ<br>* B4<br>31:ウリ                                                           | カラー<br>・ バズ<br>01赤ワイト<br>362-Mサイズ・<br>01赤ワイト<br>363.Lサイズ・<br>02アイホリー<br>363.Lサイズ・<br>02アイホリー<br>363.Lサイズ・<br>02アイホリー<br>363.Lサイズ・<br>02アイホリー                                                | 10.0<br><b>百丁正前鉄量</b><br>10.0<br>10<br>10<br>5<br>20<br>20<br>20<br>9<br>9<br>9<br>9<br>5<br>5<br>6<br>6<br>6 | 文品数量<br>5<br>0<br>0<br>0<br>0<br>0           | 原単価<br>元価<br>650<br>850<br>700<br>1,000<br>650<br>1,000<br>650<br>1,000<br>1,000 | 厚価金額<br><u> 売福金額</u><br>3.250<br>4.250<br>2.0,000<br>5.850<br>9,000<br>3.250<br>5,000<br>3.300<br>6,000 |       |
| K3 IP現絵情葉編                                                                                                    | JAN⊐− F I<br>AB-<br>VE* AB-<br>VE* AB-<br>VE* LA-<br>VE* LA-<br>VE* LA-                                                                                                    | IV31先品番<br>500011<br>500012<br>1200111<br>1200011<br>1200111                     | 177         -           01         -           02         -           03         -           04         -           05         - | 3-y6-3*11-*<br>                                                                                                    | カテゴリー<br>福代三分<br>01<br>11<br>01<br>11<br>01<br>11<br>01<br>11<br>01<br>11<br>01<br>11 | <ul> <li>         商品管理コート<sup>3</sup> </li> <li>         市底     </li> <li>         * B4     </li> <li>         31:599     </li> <li>         * B4     </li> <li>         31:599     </li> </ul> | カラー<br>ウィズ<br>いホクイト<br>362-Mサイズ <sup>2</sup><br>01ボワイト<br>3631.サイズ <sup>2</sup><br>027イホリー<br>3632.サイズ <sup>2</sup><br>027イホリー<br>3632.サイズ <sup>2</sup><br>027イホリー<br>3632.サイズ <sup>2</sup> | 10.0<br>87正前数量<br>次量<br>20<br>20<br>20<br>9<br>9<br>9<br>5<br>5<br>6<br>6<br>6<br>6                           | 文品談量<br>5<br>0<br>0<br>0<br>0<br>0<br>0<br>0 | 原単価<br>                                                                          | 厚価金額<br><b>元信金額</b><br>3.250<br>4.250<br>14.000<br>5.850<br>9.000<br>3.250<br>5.000<br>3.900<br>6.000   |       |

## ・「出荷確定済」状態:赤枠で囲った部分に赤色の線が入ります。

| العالية         العالية                                                                                                    |                                                                                                    | 前へ(F10) 次へ(F11                                                                                                    | <b>保存(F4)</b>                                                                                                    | <b>//</b><br>取消(F9)                                                                                                    |                                                                                                    |                                                                                                    |                                                                                                    |                                                                                                    |                                                   |                                                                      |                                                                                                    | 閉じ    |
|----------------------------------------------------------------------------------------------------|----------------------------------------------------------------------------------------------------|----------------------------------------------------------------------------------------------------|----------------------------------------------------------------------------------------------------|----------------------------------------------------------------------------------------------------|----------------------------------------------------------------------------------------------------|----------------------------------------------------------------------------------------------------|----------------------------------------------------------------------------------------------------|----------------------------------------------------------------------------------------------------|---------------------------------------------------|----------------------------------------------------------------------|----------------------------------------------------------------------------------------------------|-------|
| Maile       社コード       物点ビッター       店       状況         9999961       •       •       ●       ●       ●       ●       ●       ●       ●       ●       ●       ●       ●       ●       ●       ●       ●       ●       ●       ●       ●       ●       ●       ●       ●       ●       ●       ●       ●       ●       ●       ●       ●       ●       ●       ●       ●       ●       ●       ●       ●       ●       ●       ●       ●       ●       ●       ●       ●       ●       ●       ●       ●       ●       ●       ●       ●       ●       ●       ●       ●       ●       ●       ●       ●       ●       ●       ●       ●       ●       ●       ●       ●       ●       ●       ●       ●       ●       ●       ●       ●       ●       ●       ●       ●       ●       ●       ●       ●       ●       ●       ●       ●       ●       ●       ●       ●       ●       ●       ●       ●       ●       ●       ●       ●       ●       ●       ●       ●       ●       ● </th <th>涙キー項目<br/></th> <th>伝え</th> <th>票番号絞込条(</th> <th>4</th> <th></th> <th></th> <th></th> <th></th> <th></th> <th></th> <th></th> <th></th>                                                                                                    | 涙キー項目<br>                                                                                                    | 伝え                                                                                                    | 票番号絞込条(                                                                                                    | 4                                                                                                    |                                                                                                    |                                                                                                    |                                                                                                    |                                                                                                    |                                                   |                                                                      |                                                                                                    |       |
| 9999901         」         」         」         」         」         」         」         」         」         」         」         」         」         」         」         」         」         」         」         」         」         」         」         」         」         」         」         」         」         」         」         」         」         」         」         」         」         」         」         」         」         」         」         」         」         」         」         」         」         」         」         」         」         」         」         」         」         」         」         」         」         」         」         」         」         」         」         」         」         」         」         」         」         」         」         」         」         ご         」         」         」         」         」         」         」         」         」         」         」         」         」         」         」         」         」         」         」         」         」         」         」         」         」         」         」         」                                                                                                    | 以示世与                                                                                                    |                                                                                                    | 内品日                                                                                                    |                                                                                                    | 社コード                                                                                                    |                                                                                                    | モンター                                                                                                    | 店                                                                                                    |                                                   | 状                                                                    | 兄                                                                                                    |       |
| 諸語報         取引先名称         店コード         取引先名         取引先3         出荷場所つ           31424         44品先名称         店名         1245         10           010         05         005         アストロック         アストロック <td< td=""><td>9999961</td><td><u> </u></td><td></td><td><b>•</b></td><td>ļ</td><td><b>_</b></td><td></td><td><b>▼</b>  08</td><td>85:小田原店</td><td>▼ 13</td><td>確定済</td><td>•</td></td<>                                                                                                    | 9999961                                                                                                    | <u> </u>                                                                                                    |                                                                                                    | <b>•</b>                                                                                                    | ļ                                                                                                    | <b>_</b>                                                                                                    |                                                                                                    | <b>▼</b>  08                                                                                                    | 85:小田原店                                           | ▼ 13                                                                 | 確定済                                                                                                    | •     |
| 社コード         物流センター区分         店コード         取得先コード         取得先コード         取得先コード         取得先コード         取得先コード         取得先コード         取得先コード         取得先コード         取得先コード         取得先コード         取得先コード         取得先コード         取得先コード         取得先コード         取得先コード         取得先コード         取得先コード         取得先コード         知品日         CZ         「日本         「日本                                                                                                    | 弓 情華展                                                                                                    |                                                                                                    |                                                                                                    |                                                                                                    |                                                                                                    |                                                                                                    |                                                                                                    |                                                                                                    |                                                   |                                                                      |                                                                                                    |       |
| 会社名         納品先名称         底名         Image         Image         Ima                                                                                                    | 社コード                                                                                                    | 物流センター区分                                                                                                    | 店コー                                                                                                    | ۲                                                                                                    |                                                                                                    |                                                                                                    |                                                                                                    |                                                                                                    |                                                   | 取引先コー                                                                | ド 出荷場                                                                                                    | 「新コード |
| ○1     ○5     ○85     ····································                                                                                                    | 会社名                                                                                                    | 納品先名称                                                                                                    | 店名                                                                                                    |                                                                                                    |                                                                                                    |                                                                                                    |                                                                                                    |                                                                                                    |                                                   | 取引先名                                                                 |                                                                                                    |       |
| 式会社田原屋       j補和       小田原店       「       「       「       「       「       「       「       「       「       「       「       「       「       「       「       「       「       「       「       「       「       「       「       「       「       「       「       「       「       「       「       「       「       「       「       「       「       「       「       「       「       「       「       「       「       「       「       「       「       「       「       「       「       「       「       「       「       「       「       「       「       「       「       「       「       「       「       「       「       「       「       「       「       「       「       「       「       「       「       「       「       「       「       「       「       「       「       「       「       「       「       「       「       「       「       「       「       「       「       「       「       「       「       「       「       「       「       「       「       「       「       「       「       「       「       <                                                                                                    | 01                                                                                                    | 05                                                                                                    | 085                                                                                                    |                                                                                                    |                                                                                                    |                                                                                                    |                                                                                                    |                                                                                                    |                                                   | 12345                                                                | 10                                                                                                    |       |
| 分類コード         第33日         約36日         接票目行         税見         税目         税目         税目         税目         税目         税目         税目          税目                                                                                                    | 式会社田原屋                                                                                                    | 浦和                                                                                                    | 小田原店                                                                                                    |                                                                                                    |                                                                                                    |                                                                                                    |                                                                                                    |                                                                                                    |                                                   | テスト商事 テス                                                             | 21-2                                                                                                    |       |
| 1         20200816         20200831         02/F/m (APR)           100         02/F/m (APR)         100           第日月出日書記         100         100           第日月出日書記         100         100           第日月出日書記         100         100           第日月出日書記         100         100           第日月出日書記         100         100           第日月出日書記         100         100           第日日書記         100         100           第日日書記         100         100           第日日書記         100         100           第日日書記         100         100           第日日書記         100         100         100           第日日書記         100         100         100         2000           1511921615         0         AB-500011         01         100         201         100         5         650         3,250           1511921625         0         AB-500012         02         11         310/9         362,19/2 (2)         0         700         14,000           1511921625         0         AB-500012         02         11         310/9         362,19/2 (2)         1000         20,000           15119                                                                                                    | 分類コード                                                                                                    | 発注日                                                                                                    | 納品と                                                                                                    | d fž                                                                                                    | 5票日付                                                                                                    |                                                                                                    | 税区分                                                                                                    | 9                                                                                                    |                                                   |                                                                      |                                                                                                    |       |
| jostavini<br>(abs)         jostavini<br>(abs)         jostavin                                                                                                    |                                                                                                    | 20200816                                                                                                    | 20200831                                                                                                    | 202008                                                                                                    | 91                                                                                                    |                                                                                                    | 02.直通外超3                                                                                                    | 「「「「」」                                                                                                    |                                                   | [                                                                    |                                                                                                    |       |
| 商品コード         JANコード         取らけた品番         行         水ケーゾート         カテゴリー         商品管理コト         カラー         訂正前数量         欠品数量         厚単価         原価金額           シンスペロン取らけたコメンド         17         水ケーゾート         カテゴリー         商品管理コト         カラー         訂正前数量         欠品数量         厚単価         原価金額           シンスペロン取らけたコメンド         17         (油北区分         (油北区分         (油北区分         10         5         650         3.250           151192163         0         AB-500011         01         029         01         * B4         01#7/1         10         5         650         3.250           パパキゲーパンパラマルルビ         029         01         * B4         01#7/1         20         0         7.00         14.000           パパキゲーパンパラマルルビ         029         01         * B4         027/4*)         9         0         650         5.850           1511931001         0         LA-1200111         03         223         01         * B4         027/4*)         9         1.000         9.000           1511931002         0         LA-1200111         03         223         01         * B4         027/4*)         5         0         6500         3.250                                                                                                    |                                                                                                    | 20200010                                                                                                    | 10000001                                                                                                    | 100000                                                                                                    | •••                                                                                                    |                                                                                                    | Constraint Des                                                                                                    |                                                                                                    |                                                   | 1                                                                    |                                                                                                    |       |
| シフィームワーストワリシニッシー・         10         1000 FEELE 20         1000 FEELE 20                                                                                                    | 弓 旧月紀田 情幸服                                                                                                    |                                                                                                    |                                                                                                    |                                                                                                    |                                                                                                    |                                                                                                    |                                                                                                    | 10.0                                                                                                    |                                                   |                                                                      |                                                                                                    |       |
| 1611921615     0     AB-500011     0     0     1     * B4     01.4%7/h     10     5     650     3.2.50       >>>%***/>*/>*/>*     11     31.59     362M9/4/2     5     650     4.2.50       >>>%***     AB-500012     2     11     31.59     362M9/4/2     5     650     4.2.50       >>>%***     AB-500012     2     11     31.59     362M9/4/2     20     0     7.00     14.000       >>>%***     2     11     31.59     362M9/4/2     20     0     0     20.000       151193100     0     LA-1200111     0     2     2     11     31.59     362M9/4/2     9     0     650     5.850       151193100     0     LA-1200111     0     2     2     11     31.59     362M9/4/2     9     0     650     5.850       1511931002     0     LA-1200111     0     2     11     31.59     362L947/2     5     0     650     3.250       151193103     0     LA-1200111     0     2     11     31.59     361.59/47     6     0     650     3.900       >>N9**/>*/NY)*7*N/*     **     0     1     151.91     361.59/47     6                                                                                                    | 商品コード                                                                                                    | <br>JAN⊐~ド 取                                                                                                    | 別先品番                                                                                                    | الله الم                                                                                                    | ト カテゴリー                                                                                                    | 商品管理コート                                                                                                    | カラー                                                                                                    | 10.0                                                                                                    | 欠品数量                                              | 原単価                                                                  | 原価金額                                                                                                    |       |
| かがキゲーバングデマルグビ     2     11     3159/     382.M9/X <sup>2</sup> 5     850     4,250       511921625     0     AB-500012     0     20     01     *B4     01470/H     20     0     700     14,000       か/がキゲーバングデマルグビ     2     11     3159/     383.49/X <sup>2</sup> 20     0     700     20,000       51193100     0     LA-1200111     0     2     11     3159/     383.49/X <sup>2</sup> 20     0     660     5,850       か/がキゲーバングデマルグビ     0     LA-1200111     0     2     11     3159/     382.49/X <sup>2</sup> 9     1,000     9,000       511931002     0     LA-1200111     0     2     11     3159/     383.49/X <sup>2</sup> 9     1,000     9,000       511931002     0     LA-1200111     0     2     11     3159/     383.49/X <sup>2</sup> 9     1,000     5,000       511931003     0     LA-1200111     0     2     11     3159/     383.49/X <sup>2</sup> 5     1,000     5,000       511931003     0     LA-1200111     0     2     11     3159/     381.59/X <sup>2</sup> 5     1,000     6,000       511931004     0     LA-1200111     0     2     11 <t< td=""><td>5 間細情報<br/>商品コード</td><td> <br/>  JANコード 取<br/>  大右ノ市X分1 パニスノー</td><td>別先品番</td><td>行<br/>メッセージョー<br/>補充区 2</td><td>ト<sup>×</sup> カテゴリー<br/><del>5 値に区分</del></td><td>- 商品管理い<sup>、*</sup><br/>向医</td><td>カラー<br/>サイズ</td><td>10.0<br/>訂正前数量<br/>致量</td><td>欠品数量</td><td>原単価</td><td>原価金額</td><td></td></t<>                                                                                                    | 5 間細情報<br>商品コード                                                                                                    | <br>  JANコード 取<br>  大右ノ市X分1 パニスノー                                                                                                    | 別先品番                                                                                                    | 行<br>メッセージョー<br>補充区 2                                                                                                    | ト <sup>×</sup> カテゴリー<br><del>5 値に区分</del>                                                                            | - 商品管理い <sup>、*</sup><br>向医                                                                                                    | カラー<br>サイズ                                                                                                    | 10.0<br>訂正前数量<br>致量                                                                                                    | 欠品数量                                              | 原単価                                                                  | 原価金額                                                                                                    |       |
| 1611921025     0     AB-500012     0     0     1     * B4     01*7/1     20     0     700     14,000       シハウギイハソブマルシビ     2     11     31:59     3631.サイズ     20     1,000     20,000       1511931001     0     LA-1200111     0     2     11     31:59     3631.サイズ     20     650     5,850       シハウギイハソブマルシビ     2     11     31:59     3621.サイズ     9     0     650     5,850       シハウギイハソブマルシビ     4     029     01     * B4     027.4*)-     9     0     650     3,250       シハウギイハソブマルシビ     4     029     01     * B4     027.4*)-     5     0     650     3,250       シバカゲギノハンブマルシビ     4     029     01     * B4     027.4*)-     5     1,000     5,000       シバオ     11     31:59     3631.サイズ     5     0     650     3,250       シバオ     11     31:59     3631.サイズ     5     1,000     5,000       シバオ     2     11     31:59     3615.サイズ     6     0     650     3,900       シバオ     2     11     31:59     3615.サイズ     6     1,000     6,000                                                                                                    | 6 旧)細情報<br>商品コード<br>シンへ<br>511921615 0                                                                                                    | JANコード 国<br><del>スカノ取りパコスノー</del><br>AB-5                                                                                                    | 31先品番<br>500011                                                                                                    | 行<br>7行<br>029<br>01                                                                                                    | ト* カテゴリー<br>- 他れ区分<br>01                                                                                             | 商品管理コート <sup>*</sup><br>同区<br>* B4                                                                                                    | カラー<br>ライズ<br>01ホワイト                                                                                                    | 10.0<br>訂正前数量<br><sup>致重</sup><br>10                                                                                           | 欠品数量<br>5                                         | 原単価<br><del>521回</del><br>650                                        | 原価金額<br><del>721回金額</del><br>3,250                                                                                                    |       |
| かパキンパンパテマルウビ     2     11     31ウリ     383.1サイズ     20     1,000     20,000       511931001     0     LA-1200111     0     29     01     *B4     0.27 イホリー     9     0     660     5,860       シパサキンパンパテマルウビ     0     LA-1200111     0     2     11     31ウリ     363.1サイズ     9     0     660     5,860       シパサキンパンパテマルウビ     0     LA-1200111     0     2     11     31ウリ     363.1サイズ     9     0     650     3,250       シパサキンパンパテマルウビ     0     LA-1200111     0     2     0     1     84     0.27 イホリー     5     0     650     3,250       シパサキンパンパテマルウビ     0     LA-1200111     0     2     0     1     84     0.27 イホリー     6     0     6,000       511931002     0     LA-1200111     0     2     0     1     84     0.27 イホリー     6     0     6,000       51193102     0     LA-1200111     0     2     0     1     84     0.27 イホリー     6     0     6,000       シパサキン     0     1     1     1     1     1     5     6     1,000     6,000                                                                                                    | 610月細情報<br>商品コード<br>511921615<br>のがギンハンバマル                                                                                                    | JANコード 取<br>(センカス515ビュスン・)<br>AB-5<br>いた <sup>2</sup>                                                                                                    | <u>月先品番</u><br>500011                                                                                                    | 行<br>ガッセージ*コー                                                                                                    | ト <sup>×</sup> カテゴリー<br><del>) 値化区分</del><br>01<br>11                                                                | <ul> <li>商品管理コート*</li> <li>商品管理コート*</li> <li>* B4</li> <li>31.ウリ</li> </ul>                                                                                                    | カラー<br><u>ライズ</u><br>01:ホワイト<br>362:Mサイス <sup>*</sup>                                                                                                    | 10.0<br>訂正前数量<br>数量<br>10<br>5                                                                                                 | <u>欠品数量</u><br>5                                  | 原単価<br><del>921回</del><br>650<br>850                                 | 原価金額<br><del>521回金額</del><br>3,250<br>4,250                                                                                                    |       |
| 511931001     0     LA-1200111     03     029     01     * B4     027(ホ)-     9     0     650     5,850       か)がなインハンデマルウビ     2     11     31.50     022/43/-     9     1,000     9,000       511931002     0     LA-1200111     0     2     11     31.50     383.154/3*     5     0     650     3,250       か)がなインハンデマルウビ     2     11     31.50     383.154/3*     5     1,000     5,000       511931003     0     LA-1200111     0     2     11     31.50     383.154/3*     5     0     650     3,300       デハウキンハンナマルウビ     0     0     0     0     0     0     0     6,000                                                                                                    | 610月細情報<br>商品コード<br>511921615 0<br>ジハダギンハンソテマル<br>511921625 0                                                                                                    | JANコード 取<br>ペーシャ 初5 けにコメント<br>AB-5<br>いかだ<br>AB-5                                                                                                    | <u>경 先品番</u><br>000011<br>000012                                                                                                    | ارت کې کې کې کې کې کې کې کې کې کې کې کې کې                                                                                                    | ト <sup>×</sup> カテゴリー<br><del>3 値化区分</del><br>01<br>11<br>01                                                          | - 商品管理コート*<br>- 商品<br>* B4<br>31:ウリ<br>* B4                                                                                                    | カラー<br>ライズ<br>01赤ワイト<br>362Mサイズ <sup>*</sup><br>01ホワイト                                                                                                    | 10.0<br>訂正前数量<br>致量<br>10<br>5<br>20                                                                                           | 欠品数量<br>5<br>0                                    | 原単価<br>500<br>850<br>700                                             | 原価金額<br><del>721回直額</del><br>3,250<br>4,250<br>14,000                                                                                                    |       |
| かめキンパンガデマルウビ 2 11 31ウジ 362 M グイズ 9 1,000 9,000<br>511931002 0 LA-1200111 0 20 01 *B4 027 イホリー 5 0 650 3,250<br>かめキンパングデマルウビ 2 11 31ウジ 363 L ダイボー 5 1,000 5,000<br>511931003 0 LA-1200111 0 20 01 *B4 027 イホリー 6 0 650 3,250<br>5193104 0 20 11 31ウジ 361 5サイズ 6 1,000 6,000                                                                                                    | 3 (明細情報)<br>商品コード<br>511921615 0<br>らハダキシハンパテマル<br>511921625 0<br>らハダキシハンパテマル                                                                                                    | JANコード 取<br>(ホーン・ステララナニー・スン・)<br>(AB-5)<br>(以た)<br>(AB-5)<br>(以た)                                                                                                    | ろ<br>1<br>た品番<br>1<br>1<br>1<br>1<br>1<br>1<br>1<br>1<br>日<br>た品番<br>1<br>1<br>1<br>1<br>1<br>1<br>1<br>1<br>1<br>1<br>1<br>1<br>1                                                                                                    | Зуче-У'з-           1000         1000           01         200           029         200           029         200           029         200           029         200           029         200                                                                                                    | ト* カテゴリー<br><del>3 値化区分</del><br>01<br>11<br>01<br>11                                                                | <ul> <li>商品管理コート*</li> <li>市区</li> <li>* B4</li> <li>31:ウリ</li> <li>* B4</li> <li>31:ウリ</li> </ul>                                                                                                    | カラー<br><u> ッイズ</u><br>01ポワイト<br>362Mサイズ <sup>*</sup><br>01ポワイト<br>368Lサイズ <sup>*</sup>                                                                                                    | 10.0<br>訂正前数量<br>数量<br>10<br>5<br>20<br>20                                                                                     | 欠品数量<br>5<br>0                                    | 原単価<br>元im<br>650<br>850<br>700<br>1,000                             | 原価金額<br><u>売加金額</u><br>3,250<br>4,250<br>14,000<br>20,000                                                                                                    |       |
| 1611931002     0     LA-1200011     04     029     01     * B4     0274茶り-     5     0     650     3.250       シハウギン/ハンソデマルウビ     2     11     31:ウリ     363Lサイズ*     5     1.000     5.000       1511931003     0     LA-1200111     06     029     01     * B4     027/茶り-     6     0     650     3.900       シハウドギンハンソデマルウビ*     06     029     01     * B4     027/茶り-     6     0     6.000                                                                                                    | 3月月紀町情報記 商品コード 1511921615 0 パンパタキンノハンパテマ川 1511921625 パンパタキンノハンパテマ川 1511931001 0                                                                                                    | JANコード 取<br>マートド 取<br>マーレーステライン<br>AB-5<br>レンビ<br>レンビ<br>レンビ<br>レンビ<br>レンビ<br>レンビ<br>レンビ<br>レンビ                                                                             | 辺辺 に に に に に に に に に に に に に に に に に に                                                                                                    | Уурсууду           11         Уурсууду           11         1100000000000000000000000000000000000                                                                                                    | * カテゴリー<br>- 他礼区ガ<br>01<br>11<br>01<br>11<br>01<br>01                                                                | 商品管理1-ト*<br>市区<br>* B4<br>31:クリ<br>* B4<br>31:クリ<br>* B4                                                                                                    | カラー<br><u> ッイズ</u><br>01ボワイト<br>362Mサイズ <sup>*</sup><br>01ボワイト<br>363Lサイズ <sup>*</sup><br>02アイホリー                                                                                                 | 10.0<br>訂正前数量<br><del>放量</del><br>10<br>5<br>20<br>20<br>9                                                                     | 文品数量<br>5<br>0<br>0                               | 原単価<br>たim<br>650<br>850<br>700<br>1,000<br>650                      | 原価金額<br><u> 先加金額</u><br>3.250<br>4.250<br>14,000<br>20,000<br>5.850                                                                                                    |       |
| グハガギイハンゲマネクビ     2     11     31579     368はサイズ     5     1,000     5,000       1511931003     0     LA-1200111     05     029     01     * B4     027/ネリー     6     0     650     3,900       シットパグキイノハングデマルクビ     05     11     31:57     361:59/1.2*     6     1,000     6,000                                                                                                    | G II月細情春報                                                                                                    | JANコード 取<br>マム・AX3 Jスコンン 1<br>AB-5<br>レンビ<br>AB-5<br>レンビ<br>LA-1<br>レンビ                                                                                                    | 73]先品番<br>100011<br>100012<br>200111                                                                                                    | メッセ・ジョー           11         メッセ・ジョー           10         1029           2         2           029         2           029         2           029         2           03         2039           2         2                                                                                                    | ト* カテゴリー<br>カテゴリー<br>01<br>11<br>01<br>11<br>01<br>11<br>01                                                          | 商品管理コート*       時品で見つい**       * B4       31:ウリ       * B4       31:ウリ       * B4       31:ウリ                                                                                                    | カラー<br>5イズ<br>01ネワイト<br>362Mサイズ <sup>*</sup><br>01ネワイト<br>368Lサイズ <sup>*</sup><br>02アイホリー<br>362Mサイズ <sup>*</sup>                                                                                 | 10.0<br>訂正前数量<br><del>放量</del><br>10<br>5<br>20<br>20<br>9<br>9<br>9                                                           | <u>欠品数量</u><br>5<br>0<br>0                        | 原単価<br>大面<br>650<br>850<br>700<br>1,000<br>650<br>1,000              | 原価金額<br><u>先加金額</u><br>3.250<br>4.250<br>14,000<br>20,000<br>5.850<br>9,000                                                                                                    |       |
| $\frac{ 0 }{ 0 } = \frac{ 0 }{ 0 } = $ | 日月新聞情報<br>商品コート<br>「あ品コート」<br>シング<br>1511921615 0<br>バンパゲキンパンパテマル<br>1511931001 0<br>リンパウキンパンパテマル<br>1511931001 0<br>リンパウキンパンパテマル<br>1511931002 0                                                                                                    | JANコード 取<br>ADD- #X3 (パニーンント<br>ADD- #X3 (パニーンント<br>レパピ<br>レパピ<br>レパピ<br>レー LA-1<br>レパピ<br>レー LA-1                                                                          | 73  先品番<br>100011<br>200012<br>200111<br>200011                                                                                                    | fī         メッセーブ・コー<br>(1992)           01         229           029         2           029         2           029         2           029         2           03         229           04         229           05         2           06         029           07         2                                                     | ト* カテゴリー<br>3 101-11<br>11<br>01<br>11<br>01<br>11<br>01<br>11<br>01                                                 | 商品管理コート*           1002           * B4           31:0)U           * B4           31:0)U           * B4           31:0)U           * B4           31:0)U           * B4           31:0)U           * B4                     | カラー<br><u> </u>                                                                                                    | 10.0<br>訂正前数量<br>支工<br>10<br>5<br>20<br>20<br>20<br>20<br>9<br>9<br>5<br>5<br>5                                                | <u>欠品鼓量</u><br>5<br>0<br>0<br>0                   | 原単価<br>シロー<br>500<br>700<br>1,000<br>650<br>1,000<br>650             | 原価金額<br><b>シロ油金額</b><br>4,250<br>14,000<br>20,000<br>5,850<br>9,000<br>3,250                                                                                                    |       |
| クバダキノ バジガイベルで   2  11  31579   3615374ズ   6   1,000   6,000                                                                                                    | 日時総情報<br>商品コード<br>1511921615 0<br>リシルウキ*/ハソリテマル<br>1511921625 0<br>リシルウキ*/ハソリテマル<br>1511931002 0<br>リシルウキ*/ハソリテマル<br>1511931002 0                                                                                                    | JANコード 取<br>AD- AX9 ()レーンシー<br>レンビ <sup>2</sup><br>レンビ <sup>2</sup><br>レンビ <sup>2</sup><br>レンビ <sup>2</sup><br>レスー1<br>レンビ <sup>2</sup><br>レスー1<br>レンビ <sup>2</sup><br>レスー1 | 73  先品番<br>100011<br>100012<br>200111<br>200011                                                                                                    | fī         J>t-J'-1           1000000000000000000000000000000000000                                                                                                    | ** カテゴリー<br>・ 10<br>・10<br>・11<br>・11<br>・11<br>・11<br>・11<br>・11<br>・                                               |                                                                                                    | カラー<br>シイズ<br>01ホワイト<br>362Mサイズ <sup>*</sup><br>01ホワイト<br>368Lサイズ <sup>*</sup><br>02アイホリー<br>362Mサイズ <sup>*</sup><br>02アイホリー<br>362Lサイズ <sup>*</sup><br>02アイホリー<br>368Lサイズ <sup>*</sup>           | 10.0  <br>まT正前数量<br>支入量<br>10<br>5<br>20<br>20<br>9<br>9<br>9<br>5<br>5<br>5<br>5<br>5<br>5<br>5<br>5<br>5<br>5<br>5<br>5<br>5 | 次品数量<br>5<br>0<br>0<br>0                          | 原単価<br>テロー<br>850<br>700<br>1,000<br>650<br>1,000<br>650<br>1,000    | 原価金額<br><u> </u>                                                                                                    |       |
|                                                                                                    | G1時細情報       商品コード       1511921615       0       リジハウキ*/ハソリテマル       1511921625       0       リジハウキ*/ハソリテマル       1511931001       0       リジルウキ*/ハソリテマル       1511931002       リシルウキ*/ハリンテマル       1511931002       リシルウキ*/ハリンテマル       1511931003       0       リシルウキ*/ハリンテマル       1511931003       0 | JANコード 取<br>JANコード 取<br>AB-5<br>V/t <sup>2</sup><br>レンド<br>レンド<br>レムー1<br>レンド<br>レムー1<br>レンド<br>レムー1                                                                        | ぼけ先品番  びのの11  200111  200111  200111  200111  200111  200111  200111  200111  200111  200111  200111  200111  200111  200111  200111  200111  200111  200111  200111  200111  200111  200111  200111  200111  200111  200111  200111  200111  200111  200111  200111  200111  200111  200111  200111  200111  200111  200111  200111  200111  200111  200111  200111  200111  200111  200111  200111  200111  200111  200111  200111  200111  200111  200111  200111  200111  200111  200111  200111  200111  200111  200111  200111  200111  200111  200111  200111  200111  200111  200111  200111  200111  200111  200111  200111  200111  200111  200111  200111  200111  200111  200111  200111  200111  200111  200111  200111  200111  200111  200111  200111  200111  200111  200111  200111  200111  200111  200111  200111  200111  200111  200111  200111  200111  200111  200111  200111  200111  200111  200111  200111  200111  200111  200111  200111  200111  200111  200111  200111  200111  200111  200111  200111  200111  200111  200111  200111  200111  200111  200111  200111  200111  200111  200111  200111  200111  200111  200111  200111  200111  200111  200111  200111  200111  200111  200111  200111  200111  200111  20011  20011  20011  20011  20011  20011  20011  20011  20011  2001 2001 2001 2001 2001 2001 2001 2001 2001 2001 2001 2001 2001 200 200 | μγνt-3 <sup>2</sup> 3-           100         1029           029         2           029         2           029         2           03         2           04         2           029         2           03         2           04         2           05         2           06         2                                         | ト <sup>*</sup> カテゴリー<br>・ 「酸イにとか<br>の1<br>11<br>01<br>11<br>01<br>11<br>01<br>11<br>01<br>11<br>01<br>11<br>01<br>11 | <ul> <li>商品管理コート**</li> <li>Fonce</li> <li>* B4</li> <li>31:ウリ</li> <li>* B4</li> <li>31:ウリ</li> <li>* B4</li> <li>31:ウリ</li> <li>* B4</li> <li>31:ウリ</li> <li>* B4</li> <li>31:ウリ</li> <li>* B4</li> <li>31:ウリ</li> </ul> | カラー<br>シイズ<br>01:ホワイト<br>362:Mサイス <sup>2</sup><br>01:ホワイト<br>363:Lサイス <sup>2</sup><br>02:アイホリー<br>363:Lサイス <sup>2</sup><br>02:アイホリー<br>363:Lサイス <sup>2</sup><br>02:アイホリー<br>363:Lサイス <sup>2</sup> | 10.0<br>訂正前数量<br><u>秋速</u><br>10<br>5<br>20<br>20<br>20<br>9<br>9<br>5<br>5<br>6<br>6<br>6<br>6                                | 文品鼓量<br>5<br>0<br>0<br>0<br>0<br>0<br>0<br>0<br>0 | 原単価<br>ラビーW<br>ちちり<br>そちり<br>そちり<br>そちり<br>そちり<br>そちり<br>そちり<br>そちり  | 原価全額<br>大田主語<br>大田主語<br>4,250<br>14,000<br>20,000<br>5,860<br>9,000<br>3,250<br>5,000<br>3,900<br>0,000<br>0,000<br>0, |       |
|                                                                                                    | 3 (月病御情報)       商品コード       511921615       0       かパウキ・ノハソリテマル       511921625       0       パッウキ・ノハソリテマル       511931001       0       パッウキ・ノハソリテマル       511931002       0       パッウキ・ノハソリテマル       511931002       0       パッウキ・ノハソリテマル       511931003       0       パッウキ・ノハソリテマル                   | JANコード 取<br>AD-フラリンニスシー<br>レンド<br>レンド<br>レンド<br>レムー1<br>レンド<br>レムー1<br>レンド<br>レムー1<br>レンド<br>レムー1                                                                           | i8         i5           i00011         i00012           200011         i00012           200011         i00011           200011         i00011                                                                                                    | ۲         メッセーショニー           1002         1002           02         2           02         2           02         2           03         2           04         2           05         2           06         2           07         2           08         2           09         2           00         2           029         2 | ト <sup>*</sup> カテゴリー<br>・ 値化区ガ<br>01<br>11<br>01<br>11<br>01<br>01<br>11<br>01<br>01<br>11<br>01<br>11<br>1          | 満品管理コート*       1000000000000000000000000000000000000                                                                                                    | カラー<br>                                                                                                    | 100<br><b>87正前线量</b><br><b>20</b><br>20<br>20<br>9<br>9<br>5<br>5<br>6<br>6<br>6<br>8                                          | 文品鼓量<br>5<br>0<br>0<br>0<br>0                     | 原単価<br>・<br>・<br>・<br>・<br>・<br>・<br>・<br>・<br>・<br>・<br>・<br>・<br>・ | 原価金額<br>大幅全額<br>3,250<br>4,250<br>14,000<br>20,000<br>5,850<br>9,000<br>3,250<br>5,000<br>3,900<br>6,000                                                                                                    |       |

# 7. 商品別数量訂正画面

商品別に数量等の訂正を行います。

◆商品別数量訂正画面表示方法 [受注/出荷]→[商品別数量訂正]

| 論商          | 品別数量訂正                   |                |                 |                       |       |       |              |        |          | _              |            | ×       |
|-------------|--------------------------|----------------|-----------------|-----------------------|-------|-------|--------------|--------|----------|----------------|------------|---------|
| <b>保存(F</b> | 4) (3)<br>4) を打          | 『保存』ボ<br>押します  | タン              |                       |       |       |              |        |          |                | 閉じ         | 56(F12) |
| 商品<br>71    | 5119101(                 |                | 品コード絞込条作<br>納品日 | ‡<br>₹.<br>           | to-K  | 物流 t  | 2)9-<br>•    | 店      | <b>•</b> | 状況<br>0:未確定    | •          |         |
| 商.          | 品別一覧 ——                  | ①訂正対象<br>入力/選択 | 象の商品:<br>します    | コードを                  |       |       |              |        |          |                |            |         |
|             | 商品コード                    | JANJ-F         | 柳品日             |                       | 伝票番号  | カラー   | 原単価          | 入数     | 発注単位数    | 原価金額           |            |         |
|             | クラス名/取                   | 別先コメント         | 発注日             | 物流センター                | 行     | サイズ   | 売価           | 訂正前数量  | 数量       | 売価金額           |            |         |
|             | 取引先品番                    | 商品管理コート        | 伝票日付            |                       | 分類コード |       |              | 欠品数量   |          | 状況             |            |         |
| 11          | 011910101<br>            | 04990888800555 | 20200818        | 00012株式公式行日<br>05公共手の |       |       |              |        | > 10     | 0,700          |            |         |
| 97<br>TA    | /ソハツキノハノノナ x<br>1-600006 | avyc<br>CA     | 20200810        | 05;;用和0<br>08小南加油店    | 2) 数  | 「量」を人 | 力します         | 2      | - 10     | 8,000<br>0:手確定 |            |         |
|             |                          |                |                 |                       |       |       |              |        |          |                |            | ¥       |
|             |                          |                |                 |                       | 数量合言  | + 1   | 0<br>全行の数量を0 | に一括で変更 | 原価金額     | 負合計  <br>      | 6,700<br>定 |         |

【操作詳細】

- ① 「商品コード」コンボボックスで訂正対象の商品コードを入力・選択します。
- ② 「数量」を入力します。
- ③ 訂正が完了したら、『保存』ボタンを押すことで訂正を確定します。

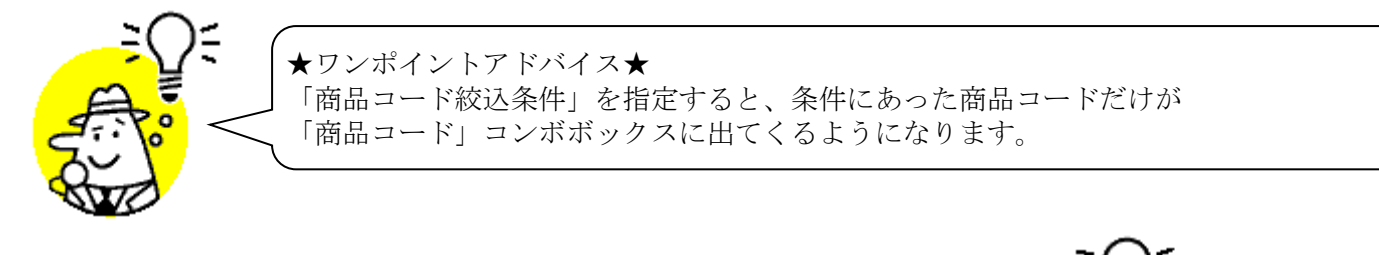

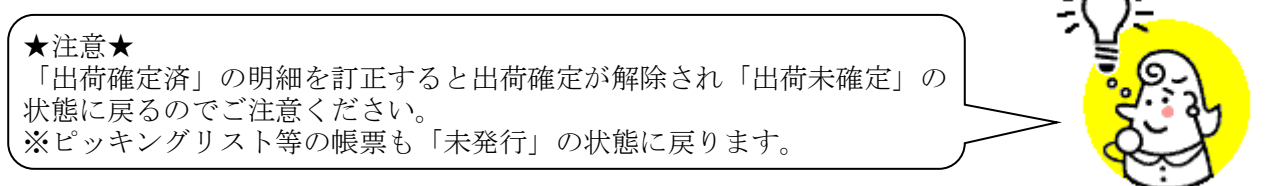

## 8. 受注サマリー情報画面

受注サマリー情報の表示、受注サマリー情報一覧表の印刷を行います。

|            | 🏖 受注サマリー情報画面 |              |                                     |             |       |                       | ×       |
|------------|--------------|--------------|-------------------------------------|-------------|-------|-----------------------|---------|
| 7          |              | )<br>取消(F9)  | <ol> <li>表示対象の<br/>選択します</li> </ol> | の「納品目<br>す  |       | <mark>。</mark><br>閉じる | (F12)   |
|            | - 検索条件       | 20200612     | · ~                                 | <b>v</b>    | 検     |                       |         |
|            |              |              |                                     |             |       |                       | ミ』 ボタンを |
|            | 取引先品番        | 取引先コメン       | ≻ JAN⊐−۴                            | 商品          | エリード  | ب ب ب                 |         |
|            |              | クラス名         |                                     | カラー         | サイズ   | しょう                   |         |
|            | A-25816      |              | 0                                   | 42511903923 |       | 2                     |         |
|            | フシンシヤツ       |              |                                     | ストライフ。      | Mサイス  |                       |         |
|            | TA-600906    | ハソソテマルカビ     | 04990888800556                      | 71511910101 |       | 12                    |         |
| 🞸 受注サマリー情報 | 一覧を印刷す       | る場合          |                                     | <u> </u>    | Sサイス  |                       |         |
|            |              | Ф <i>т</i> і | 0                                   | 71511910102 |       | 15                    |         |
| ③『印刷』ボタンを掴 | 日、キオ         |              |                                     | <u> </u>    | Mサイス  |                       |         |
|            | $\cup a j$   |              | 0                                   | 71511910103 |       | 9                     |         |
|            | シンシハダギ       |              |                                     | アイホリー       | Lサイズ  |                       |         |
|            | TL-7804693   | ハンソデマルクビ     | 0                                   | 71511910603 |       | 6                     |         |
|            | シンシハダギ       |              |                                     | アイホリー       | LLサイズ |                       |         |
|            | AB-500011    | ハンソデマルクビ     | 0                                   | 71511921615 |       | 10 _                  |         |
|            | シンシハダギ       |              |                                     | ホワイト        | Mサイス  |                       |         |
|            | AB-500012    | ハンソデマルクビ     | 0                                   | 71511921625 |       | 20                    |         |
|            | シンシハダギ       | 1            | 1                                   | ホワイト        | Lサイズ  |                       |         |
|            | LA-1200111   | ハンソデマルクビ     | 0                                   | 71511931001 |       | 9                     |         |
|            |              |              |                                     | - /1 51     |       |                       |         |

◆受注サマリー情報画面表示方法 [受注/出荷]→[受注サマリー情報]

【操作詳細】

- ① 「検索条件」にて表示対象の「納品日」を選択します。
- ② 『検索』ボタンを押すことで、「明細情報」に指定した「検索条件」の受注サマリー情報データが表示されま す。
- ③「受注サマリー情報一覧表」を印刷する場合、『印刷』ボタンをを押すことで出力が開始されます。

★ワンポイントアドバイス①★ 「検索条件」の左のコンボボックスのみ指定することで"指定した日付以降"を出力対 象とすることができます。 ※同様に右側のみ指定することもできます。 ★ワンポイントアドバイス②★ 「受注サマリー情報一覧表」を印刷する場合の出力条件も「検索条件」と同様です。

★注意★ 「検索条件」を選択しないと、画面表示・受注サマリー情報一覧表の印刷時にエ ラーになりますので、ご注意ください。

# 9. 出荷確定画面

出荷データの確定を行います。

## ◆出荷確定画面表示方法 [受注/出荷]→[出荷確定]

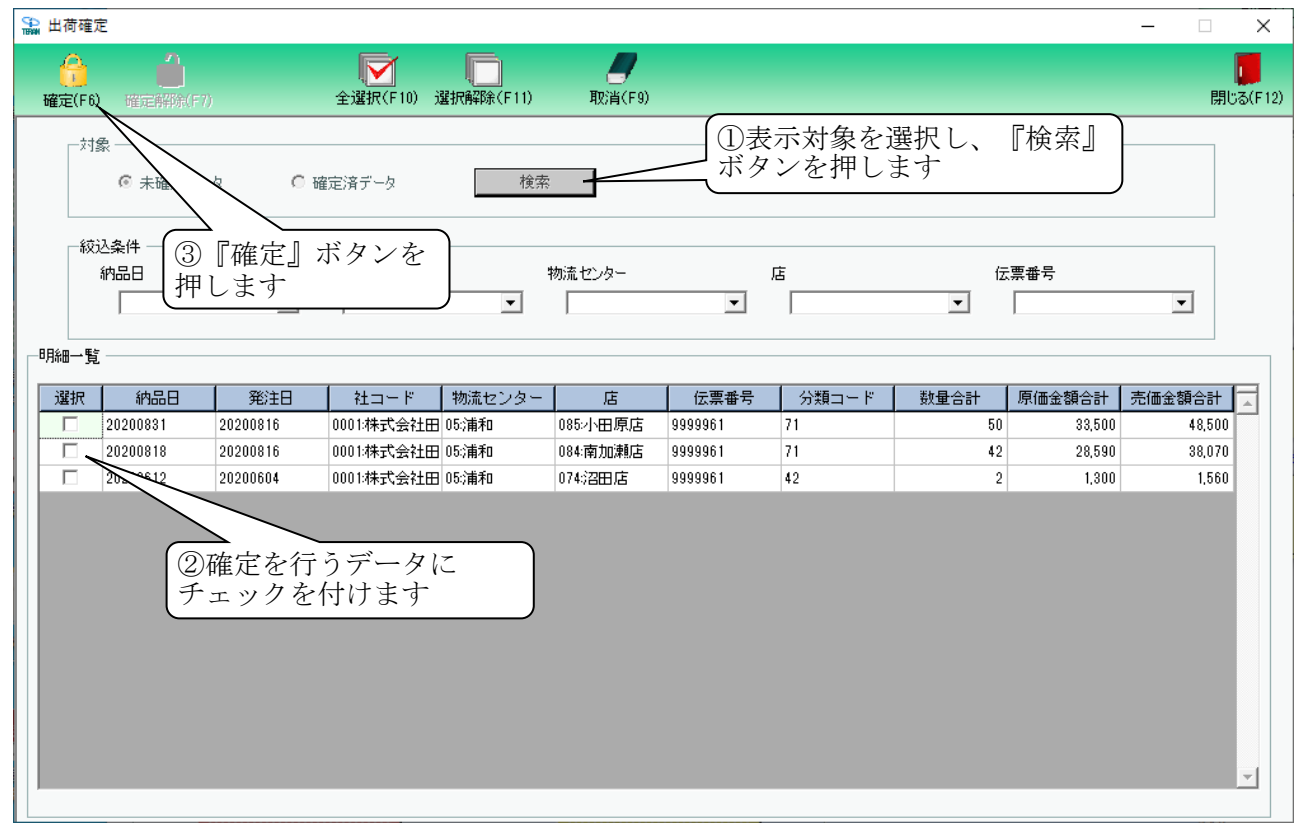

【操作詳細】

- ④ 「未確定データ」または「確定済データ」のどちらかを選択し『検索』ボタンを押します。「明細一覧」に指定した「対象」のデータが表示されます。
- ⑤ 確定を行うデータにチェックを付けます。※確定解除を行う場合、確定解除を行うデータにチェックを付けます。
- ⑥ 『確定』ボタンを押すことでチェックしたデータを出荷確定済みにします。※『確定解除』ボタンを押すことでチェックしたデータを出荷未確定にします。

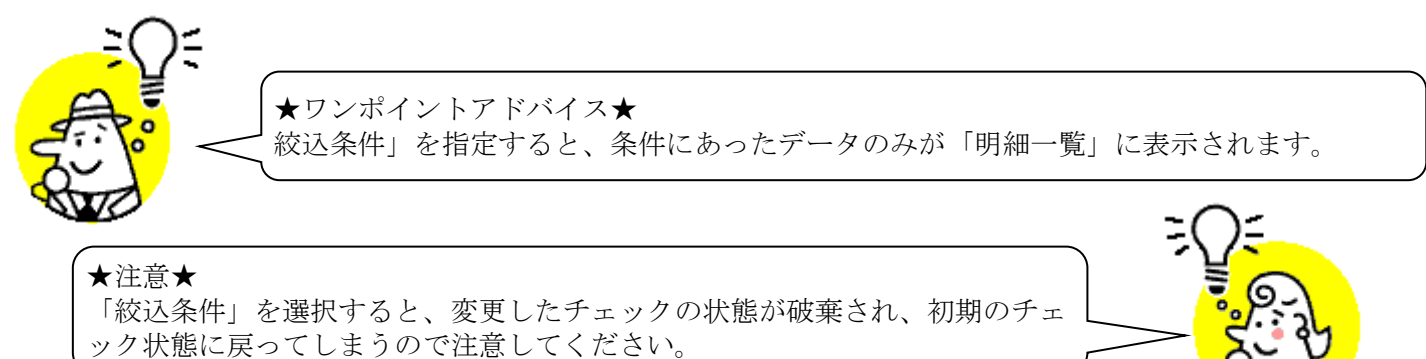

# 10. 出荷送信画面

出荷確定済データの送信を行います。

◆出荷送信画面表示方法 [受注/出荷]→[出荷送信]

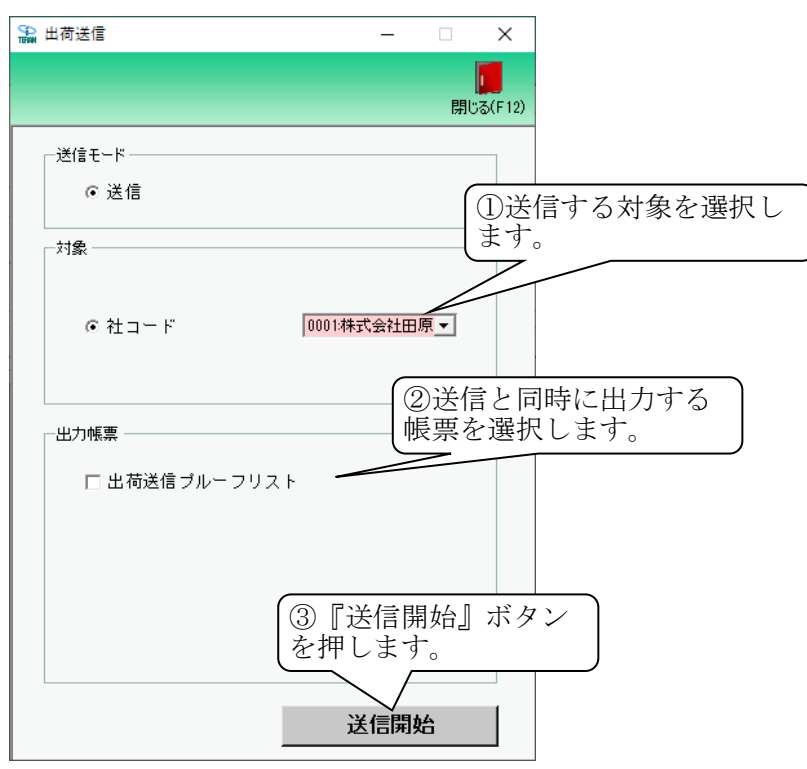

## 【操作詳細】

- ① 送信する対象を選択します。
- ② 送信と同時に出力する帳票を選択します。
- ③ 『送信開始』ボタンを押すことで送信が開始されます。

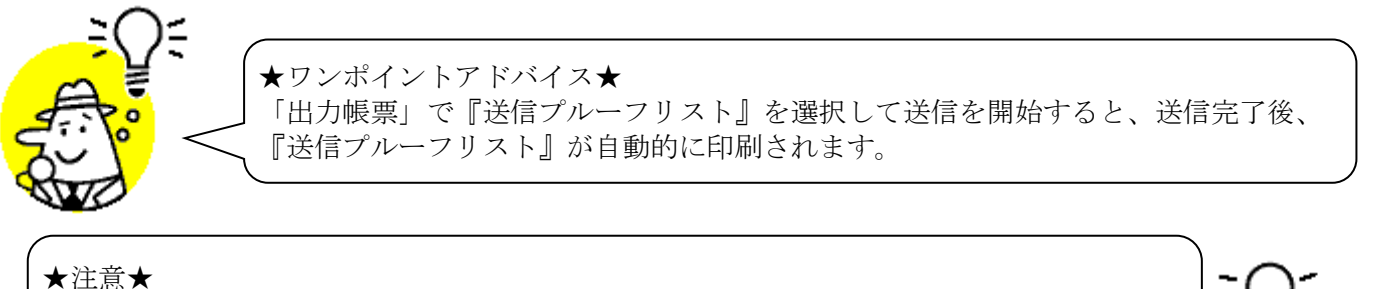

未送信出荷確定済データが存在しない状態では、出荷送信を行うことはできません。 ※出荷送信を行うには[出荷確定]画面にて出荷確定をする必要があります。

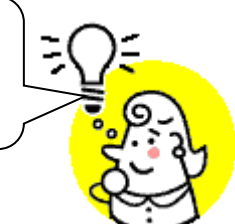

## 11. プルーフリスト出力画面

受注/出荷送信プルーフリストの出力を行います。

◆プルーフリスト出力画面表示方法 [受注/出荷]→[プルーフリスト出力]

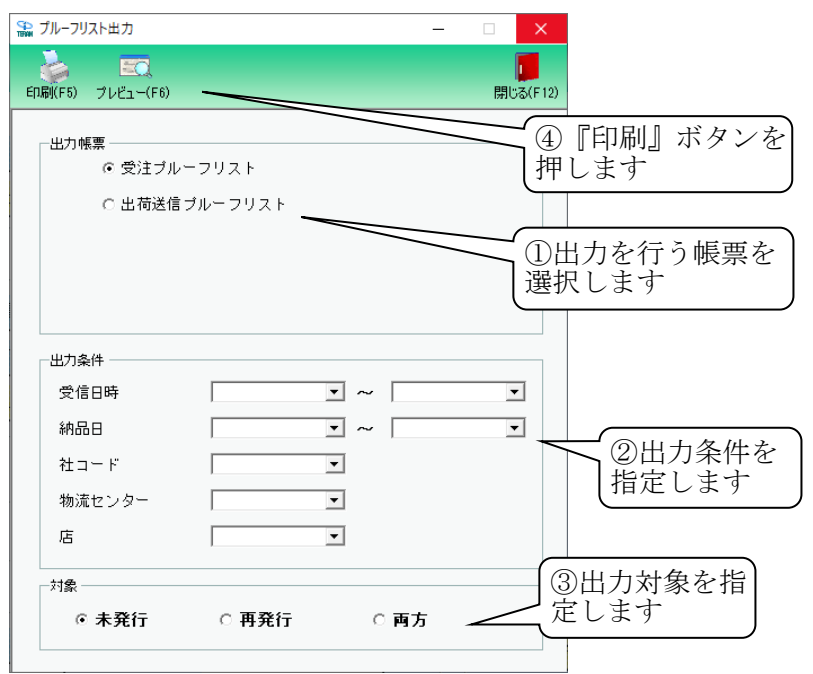

#### 【操作詳細】

- ① 出力を行う帳票を選択します。
- ② 出力条件を各コンボボックスにて指定します。
- ③出力対象を指定します。

未発行:一度も帳票を出力したことがないデータを出力対象とします。

再発行:過去に出力を行ったデータのみ出力対象とします。

両方 :全てのデータを出力対象とします。

④ 出力帳票、出力条件の指定が終わったら、『印刷』ボタンを押すことで出力が開始されます。

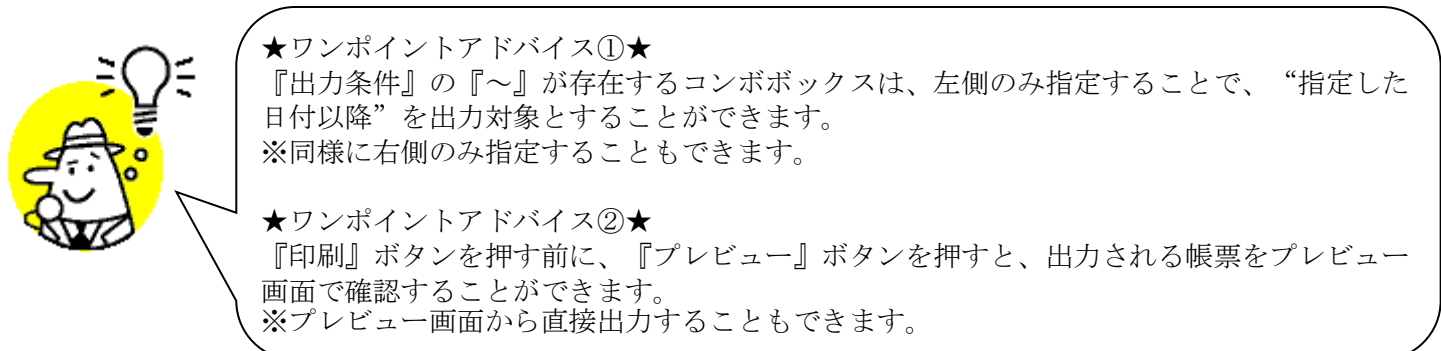

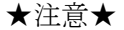

出力条件を指定しないと、出力対象で指定した範囲全てのデータが出力対象になってしまうの で注意してください。 例:出力条件未指定+出力対象『再発行』指定 →過去に出力したことのあるデータ全てが出力されてしまいます。

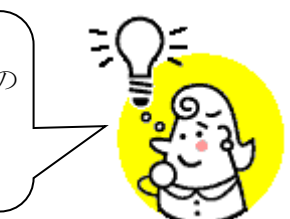

※1. 本画面の詳細に関しては、別紙「業務マニュアル【画面・詳細編】」をご参照ください。

※2. 帳票のレイアウト等に関しては、別紙「業務マニュアル【帳票・詳細編】をご参照ください。

# 12. ピッキングリスト出力画面

店別/商品別/商品別店横ピッキングリストの出力を行います。 ※出荷確定後のデータは出力できませんのでご注意ください。

◆ピッキングリスト出力画面表示方法 [受注/出荷]→[ピッキングリスト出力]

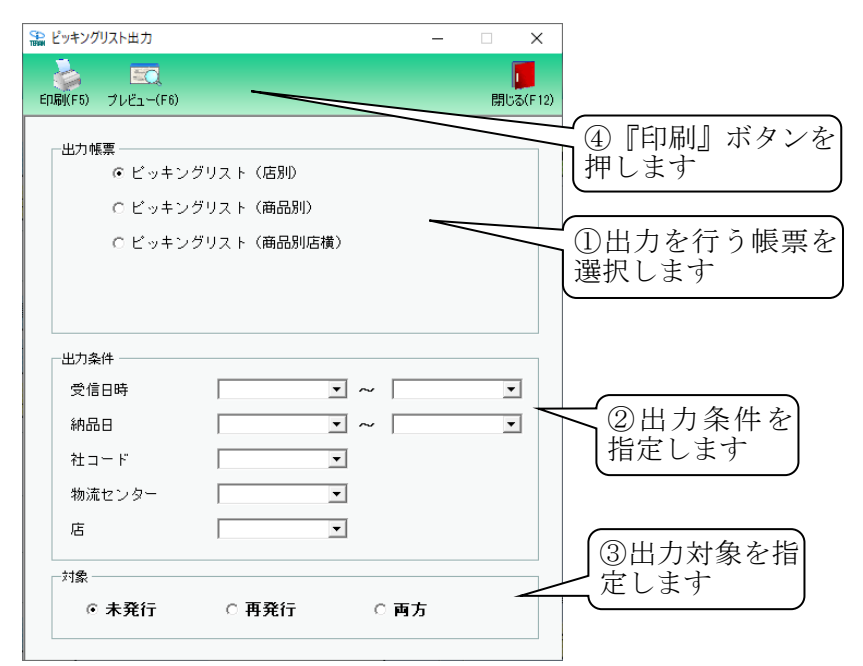

## 【操作詳細】

- ① 出力を行う帳票を選択します。
- ② 出力条件を各コンボボックスにて指定します。
- ③出力対象を指定します。

未発行:一度も帳票を出力したことがないデータを出力対象とします。

- 再発行:過去に出力を行ったデータのみ出力対象とします。
- 両方 :全てのデータを出力対象とします。
- ④ 出力帳票、出力条件の指定が終わったら、『印刷』ボタンを押すことで出力が開始されます。

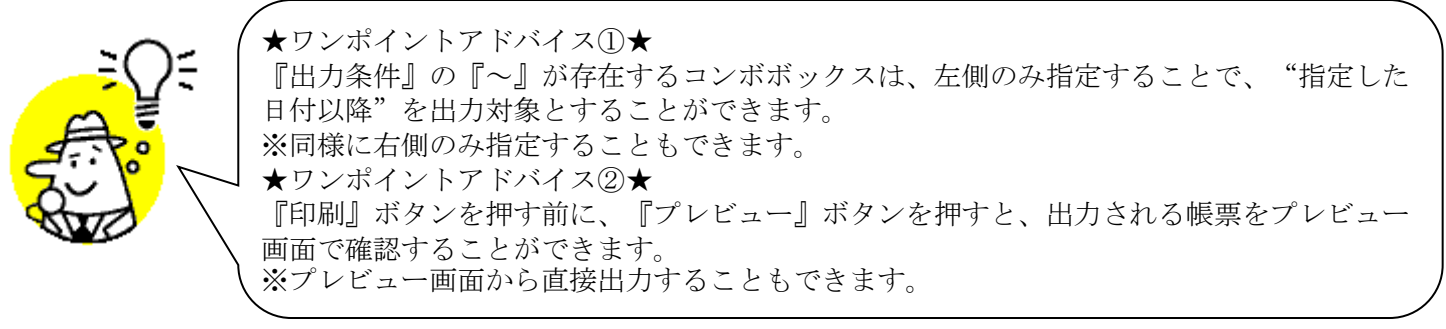

★注意★

出力条件を指定しないと、出力対象で指定した範囲全てのデータが出力対象になってしまうの で注意してください。 例:出力条件未指定+出力対象『再発行』指定 ⇒過去に出力したことのあるデータ全てが出力されてしまいます。

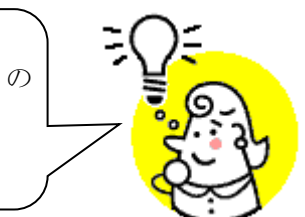

- ※1. 本画面の詳細に関しては、別紙「業務マニュアル【画面・詳細編】」をご参照ください。
- ※2. 帳票のレイアウト等に関しては、別紙「業務マニュアル【帳票・詳細編】をご参照ください。

# 13. 納品リスト出力画面

伝票の出力を行います。

◆納品リスト出力画面表示方法 [受注/出荷]→[納品リスト出力]

| 約品リスト出力                             | _     | -             |     | ×     |                                                                                                    |
|-------------------------------------|-------|---------------|-----|-------|----------------------------------------------------------------------------------------------------|
| µ₩(F5) ブレビュー(F6)<br> 出力帳票<br>  ⓒ 伝票 |       |               | 開じる | (F12) | ③『印刷』ボタン<br>押します                                                                                      |
| 出力条件<br>受信日時<br>納品日                 |       | • ~           | •   |       | ①出力条件を                                                                                                |
| 物流センター<br>店<br>伝票番号                 |       | •<br>•<br>• ~ | •   |       | 「「田田市市の市田市市」                                                                                          |
| 対象                                  | ○ 再発行 | ○ 面方          | _   |       | していたいでは、「していた」のでは、「していた」のでは、「していた」では、「していた」では、「していた」では、「していた」では、「していた」では、「していた」では、「していた」では、「しい」のなどない。 |

### 【操作詳細】

- ① 出力条件を各コンボボックスにて指定します。
- ②出力対象を指定します。

未発行:一度も帳票を出力したことがないデータを出力対象とします。

再発行:過去に出力を行ったデータのみ出力対象とします。

両方 :全てのデータを出力対象とします。

③ 出力条件の指定が終わったら、『印刷』ボタンを押すことで出力が開始されます。

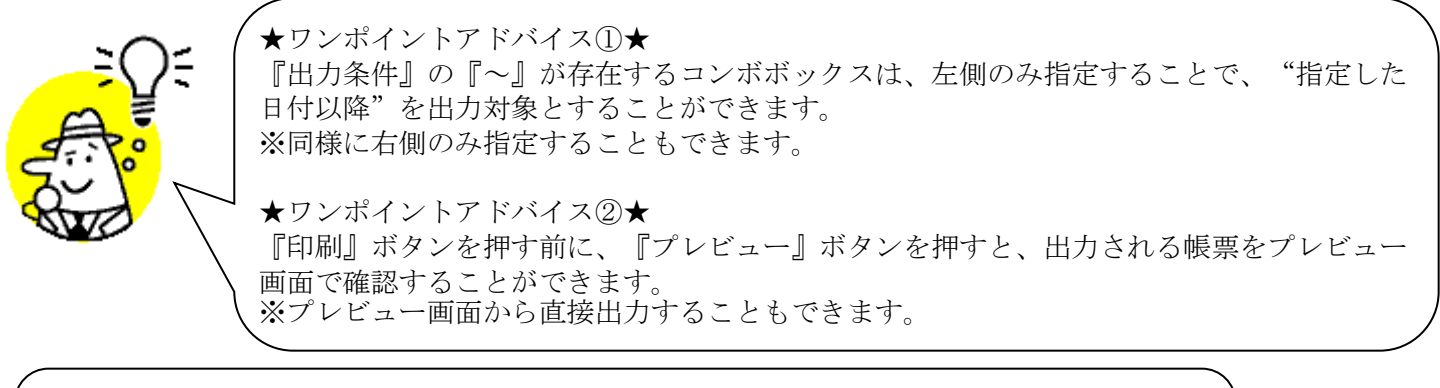

★注意①★

出力条件を指定しないと、出力対象で指定した範囲全てのデータが出力対象になってしまうの で注意してください。 例:出力条件未指定+出力対象『再発行』指定 →過去に出力したことのあるデータ全てが出力されてしまいます。

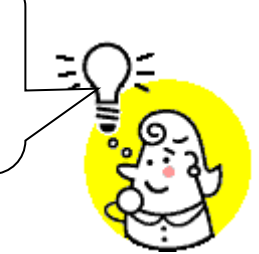

※1. 本画面の詳細に関しては、別紙「業務マニュアル【画面・詳細編】」をご参照ください。

※2. 帳票のレイアウト等に関しては、別紙「業務マニュアル【帳票・詳細編】をご参照ください。

# 14. 受注データファイル出力画面

受注データの外部ファイル出力を行います。

※出荷確定後のデータは出力できませんのでご注意ください。

◆受注データファイル出力画面表示方法 [受注/出荷]→[受注ファイル出力]

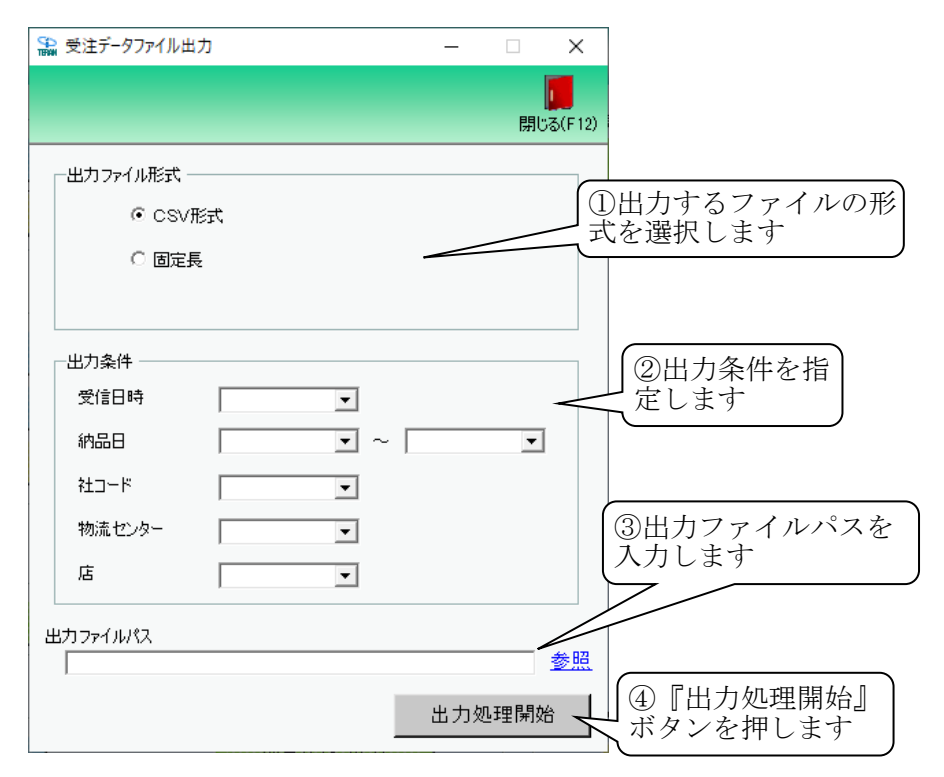

#### 【操作詳細】

- ① 出力するファイルの形式を『CSV形式』『固定長』から選択します。
- ② 出力条件を各コンボボックスにて指定します。
- ③ 出力ファイルパスを入力・もしくは『参照』ボタンから選択します。
- ④ ファイル形式、入力ファイルパスの指定が終わったら、『出力処理開始』ボタンを押すことでファイル出力が 開始されます。

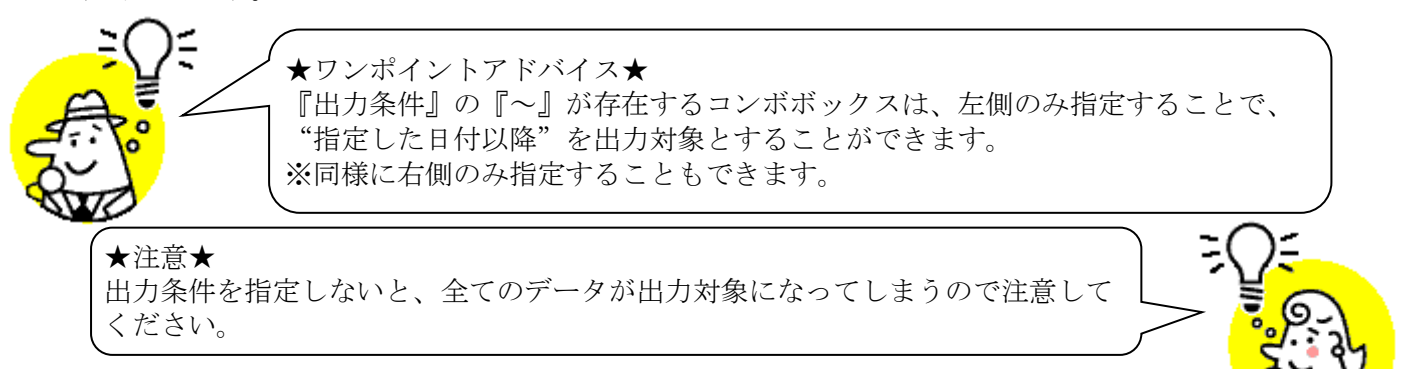

- ※1. 本画面の詳細に関しては、別紙「業務マニュアル【画面・詳細編】」をご参照ください。
- ※2. 出力ファイルレイアウト初期値に関しては、別紙「外部データ連携入出力レイアウトの初期値」をご参照 ください。
- ※3.出力ファイルレイアウト設定変更方法に関しては、別紙「共通機能マニュアル」内、「各種設定業務 操作 方法 入出力レイアウト設定」をご参照ください。

#### 出荷確定データファイル入力画面 15.

出荷確定データの外部ファイル入力を行うことで数量訂正、出荷確定処理を行います。 ◆出荷確定データファイル入力画面表示方法 [受注/出荷]⇒[出荷確定ファイル入力]

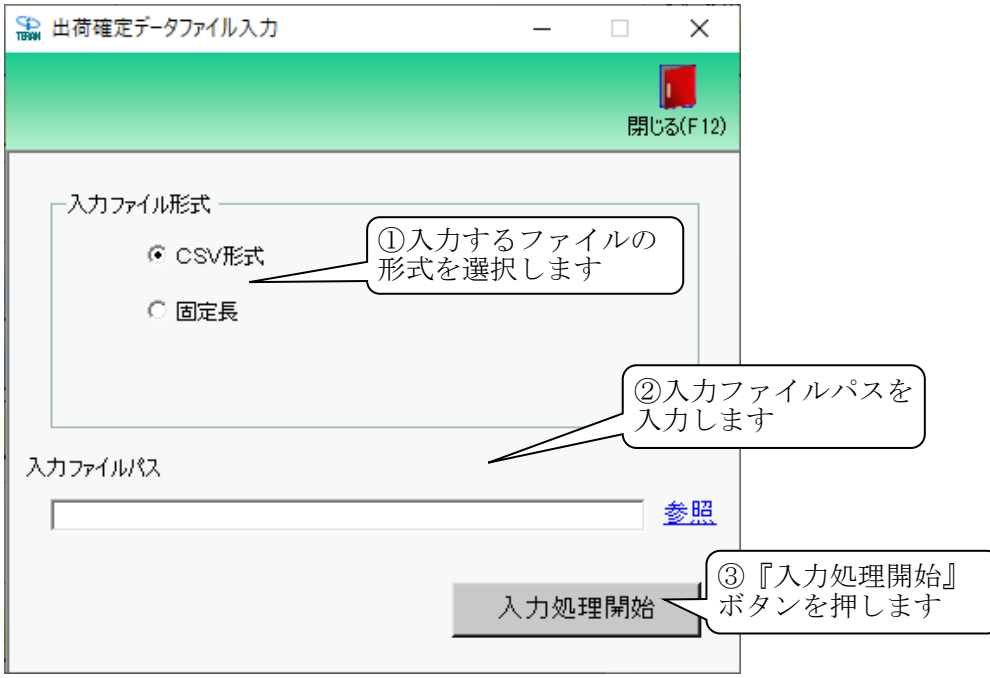

#### 【操作詳細】

- 入力するファイルの形式を『CSV形式』『固定長』から選択します。
- ② 入力ファイルパスを入力・もしくは『参照』ボタンから選択します。
- ③ ファイル形式、入力ファイルパスの指定が終わったら、『入力処理開始』ボタンを押すことでファイル入力が 開始されます。

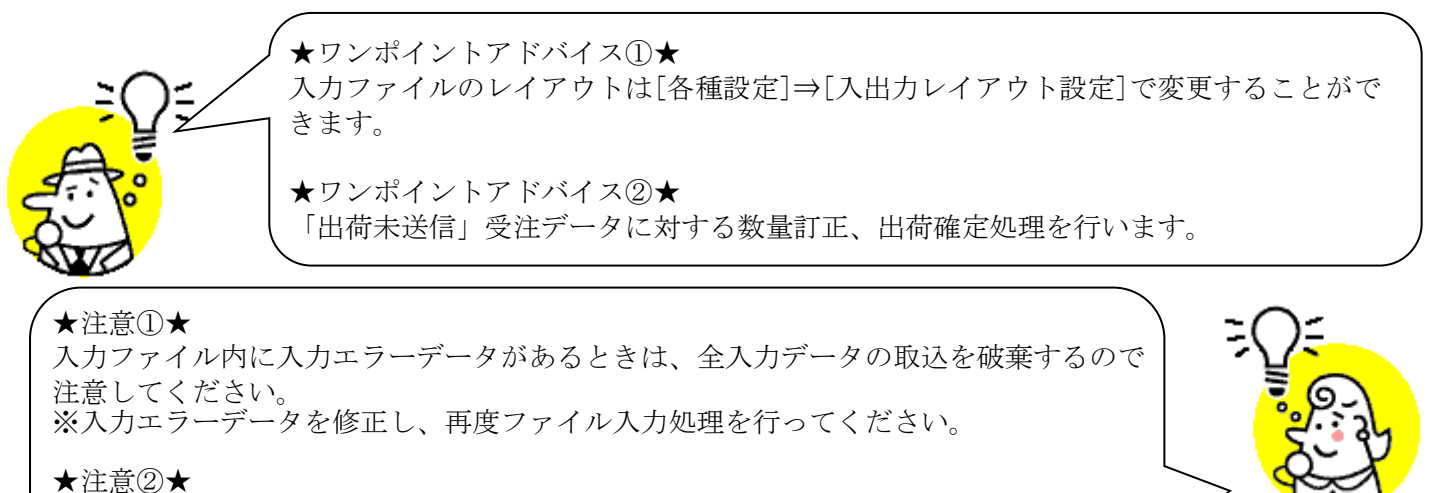

新規受注データの入力は、当画面からはできません。 ※新規受注データの入力は、[受注データファイル入力]画面から行ってください。

- ※1. 本画面の詳細に関しては、別紙「業務マニュアル【画面・詳細編】」をご参照ください。
- ※2.入力ファイルレイアウト初期値に関しては、別紙「外部データ連携入出力レイアウトの初期値」をご参照 ください。
- ※3.入力ファイルレイアウト設定変更方法に関しては、別紙「共通機能マニュアル」内、「各種設定業務 操作 方法 入出力レイアウト設定」をご参照ください。

# 16. 出荷確定データファイル出力画面

出荷確定データの外部ファイル出力を行います。

◆出荷確定データファイル出力画面表示方法 [受注/出荷]→[出荷確定ファイル出力]

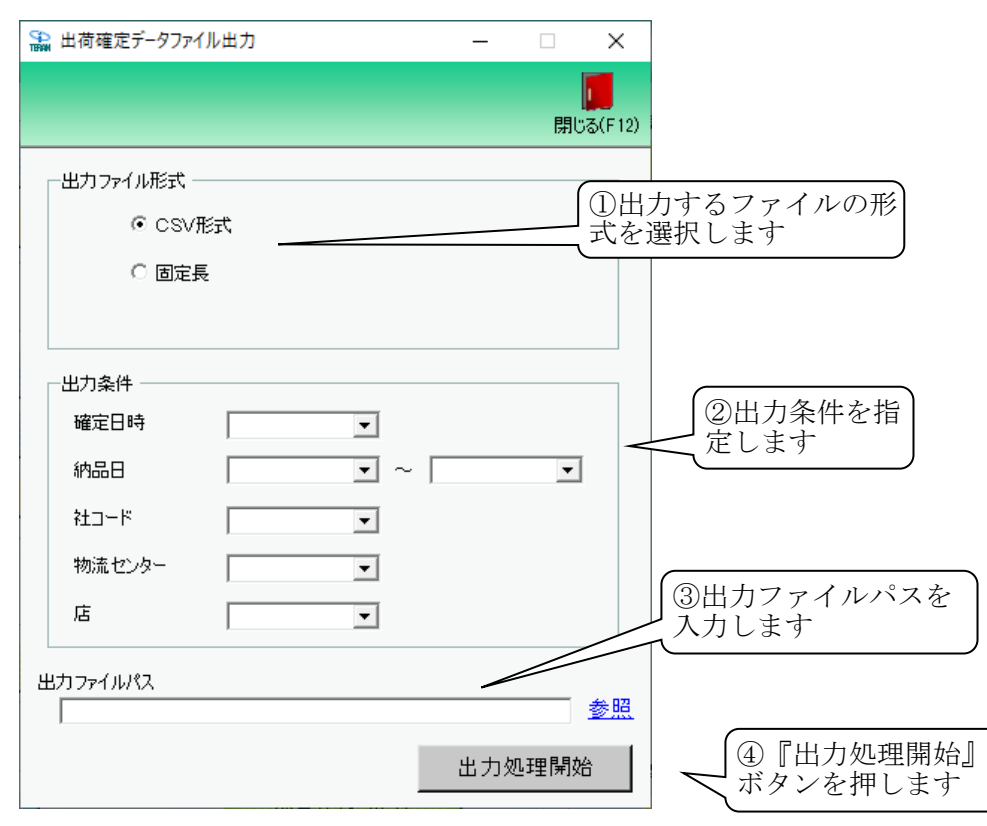

#### 【操作詳細】

- ① 出力するファイルの形式を『CSV形式』『固定長』から選択します。
- ② 出力条件を各コンボボックスにて指定します。
- ③ 出力ファイルパスを入力・もしくは『参照』ボタンから選択します。
- ④ ファイル形式、入力ファイルパスの指定が終わったら、『出力処理開始』ボタンを押すことでファイル出力が 開始されます。

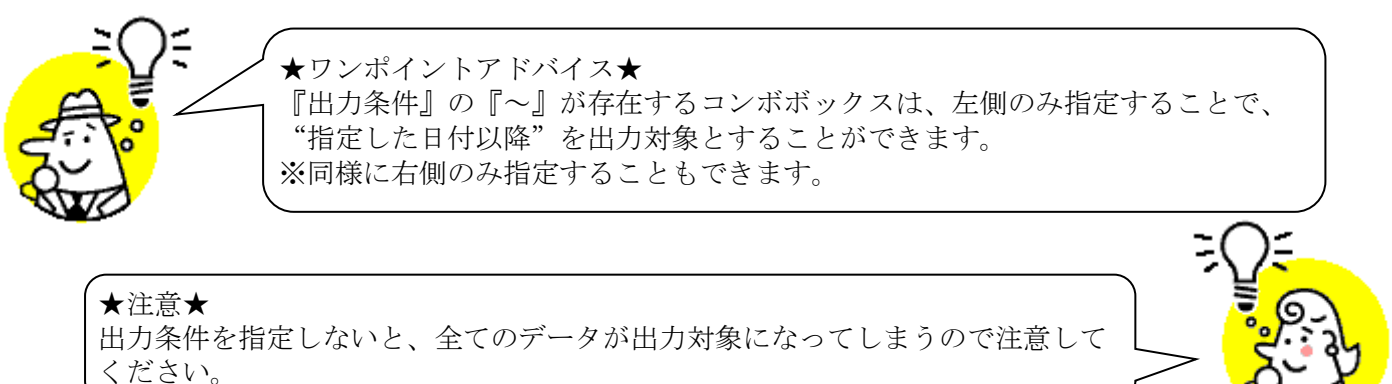

- ※1. 本画面の詳細に関しては、別紙「業務マニュアル【画面・詳細編】」をご参照ください。
- ※2. 出力ファイルレイアウト初期値に関しては、別紙「外部データ連携入出力レイアウトの初期値」をご参照 ください。
- ※3.出力ファイルレイアウト設定変更方法に関しては、別紙「共通機能マニュアル」内、「各種設定業務 操作 方法 入出力レイアウト設定」をご参照ください。

# 17. 他社製品連携データファイル出力画面

他社製品連携データの外部ファイル出力を行います。

◆他社製品連携データファイル出力画面表示方法 [受注/出荷]→[他社製品連携出力]

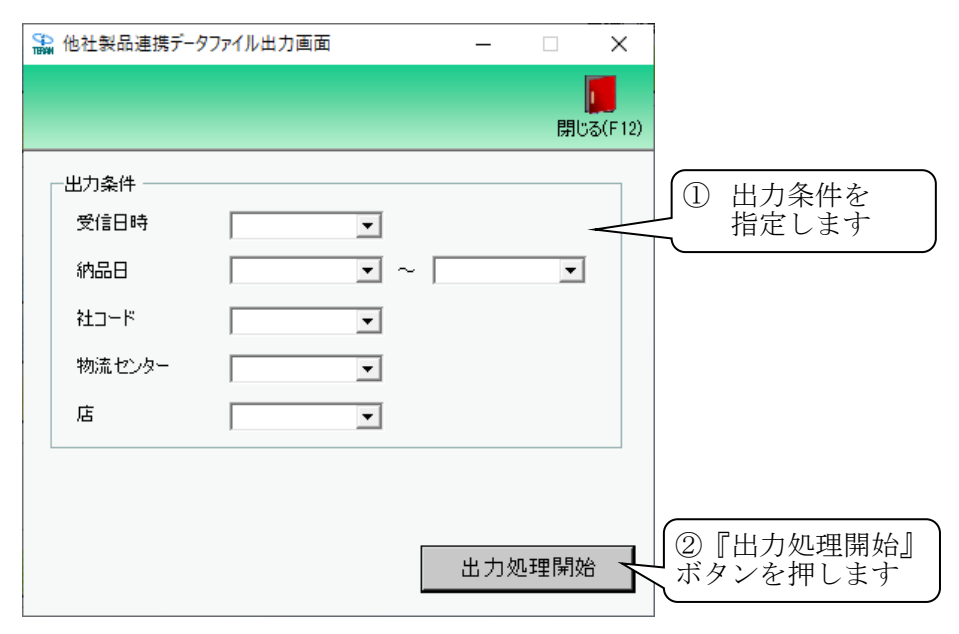

## 【操作詳細】

- ① 出力条件を各コンボボックスにて指定します。
- ② 出力条件の指定が終わったら、『出力処理開始』ボタンを押すことでファイル出力が開始されます。

★出力されるファイルについて

ファイルは以下の場所に出力されます。

C:\#iTERAN\#shipmentSystem\#order\#808000000001

※ファイル名は「ODD.XXXX」です。(XXXX はフォルダ内のファイルの連番です。)

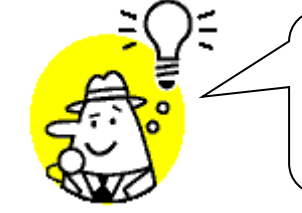

★ワンポイントアドバイス★ 『出力条件』の『~』が存在するコンボボックスは、左側のみ指定することで、 "指定した日付以降"を出力対象とすることができます。 ※同様に右側のみ指定することもできます。

#### ★注意①★

出力条件を指定しないと、全てのデータが出力対象になってしまうので注意して ください。

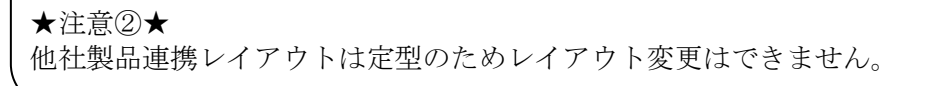

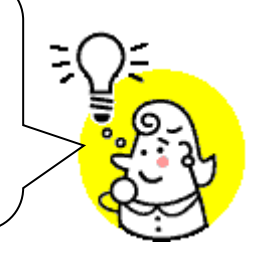

- ※1. 本画面の詳細に関しては、別紙「業務マニュアル【画面・詳細編】」をご参照ください。
- ※2. 出力ファイルレイアウト初期値に関しては、別紙「外部データ連携ファイル出力レイアウト(他社製品連携)」をご参照ください。

# 18. 支払リスト出力画面

仕入先明細帳の出力を行います。

◆支払リスト出力画面表示方法 [支払]→[支払リスト出力]

| 支払リスト出力                              |                                  | - 🗆 X                    |         |
|--------------------------------------|----------------------------------|--------------------------|---------|
|                                      | ₩品先マスタに登録のない店街<br>話舗」(店舗名称)は印字され | 舗コードの<br>れません<br>閉じる(F12 | ))      |
| ──────────────────────────────────── |                                  |                          |         |
|                                      |                                  | 】<br>②『印刷<br>押します        | 』ボタンを   |
|                                      |                                  |                          |         |
| 11158/4                              |                                  |                          |         |
| 出力案件                                 | -                                |                          |         |
| 締め日                                  | • ~                              |                          | Ⅰ①出力条件を |
| 受信日時                                 | • ~                              | •                        | 指定します   |
|                                      |                                  |                          |         |
|                                      |                                  |                          |         |
|                                      |                                  |                          |         |

## 【操作詳細】

- ① 出力条件を各コンボボックスにて指定します。
- ② 出力条件の指定が終わったら、『印刷』ボタンを押すことで出力が開始されます。

★ワンポイントアドバイス①★ 『出力条件』の『~』が存在するコンボボックスは、左側のみ指定することで、"指定した 日付以降"を出力対象とすることができます。 ※同様に右側のみ指定することもできます。 ★ワンポイントアドバイス②★ 『印刷』ボタンを押す前に、『プレビュー』ボタンを押すと、出力される帳票をプレビュー 画面で確認することができます。 ※プレビュー画面から直接出力することもできます。 ★注意①★ 出力条件を指定しないと、出力対象で指定した範囲全てのデータが出力対象になってしまうの

出力条件を指定しないと、出力対象で指定した範囲全てのデータが出力対象になってしまうの で注意してください。 例:出力条件未指定+出力対象『再発行』指定 →過去に出力したことのあるデータ全てが出力されてしまいます。

※1.本画面の詳細に関しては、別紙「業務マニュアル【画面・詳細編】」をご参照ください。
※2.帳票のレイアウト等に関しては、別紙「業務マニュアル【帳票・詳細編】をご参照ください。

# 19. 支払データファイル出力画面

支払データの外部ファイル出力を行います。

◆支払データファイル出力画面表示方法 [支払]⇒[支払ファイル出力]

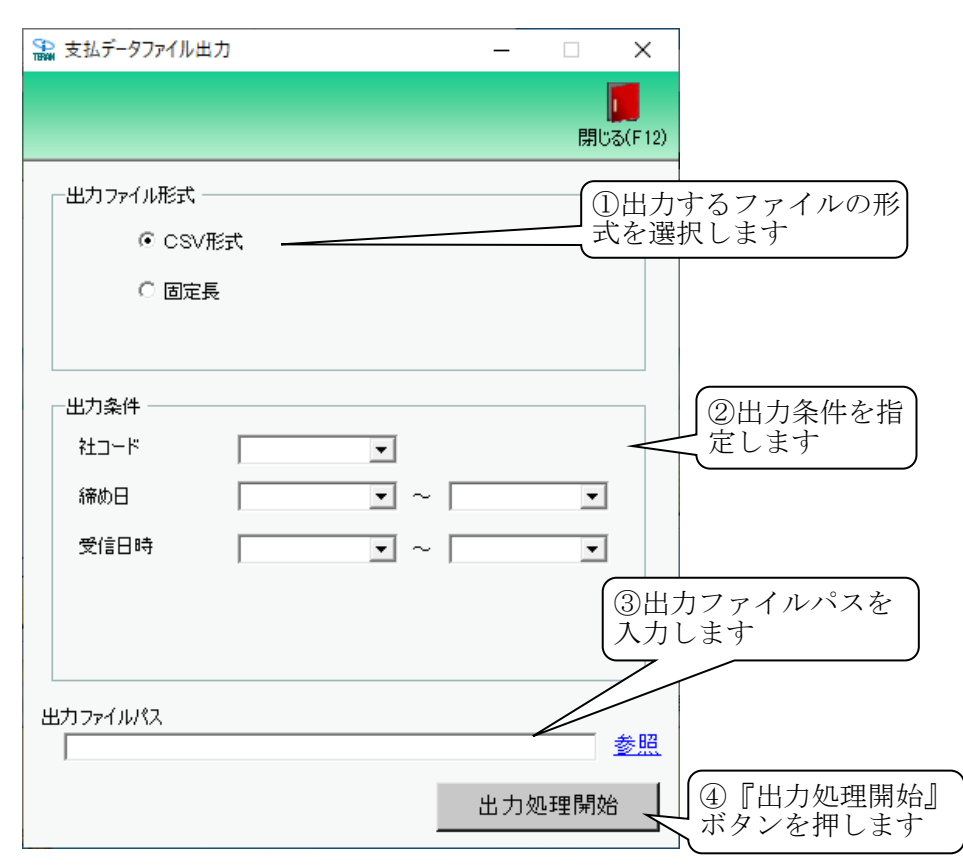

## 【操作詳細】

- ① 出力するファイルの形式を『CSV形式』『固定長』から選択します。
- ② 出力条件を各コンボボックスにて指定します。
- ③ 出力ファイルパスを入力・もしくは『参照』ボタンから選択します。
- ④ ファイル形式、入力ファイルパスの指定が終わったら、『出力処理開始』ボタンを押すことでファイル出力が 開始されます。

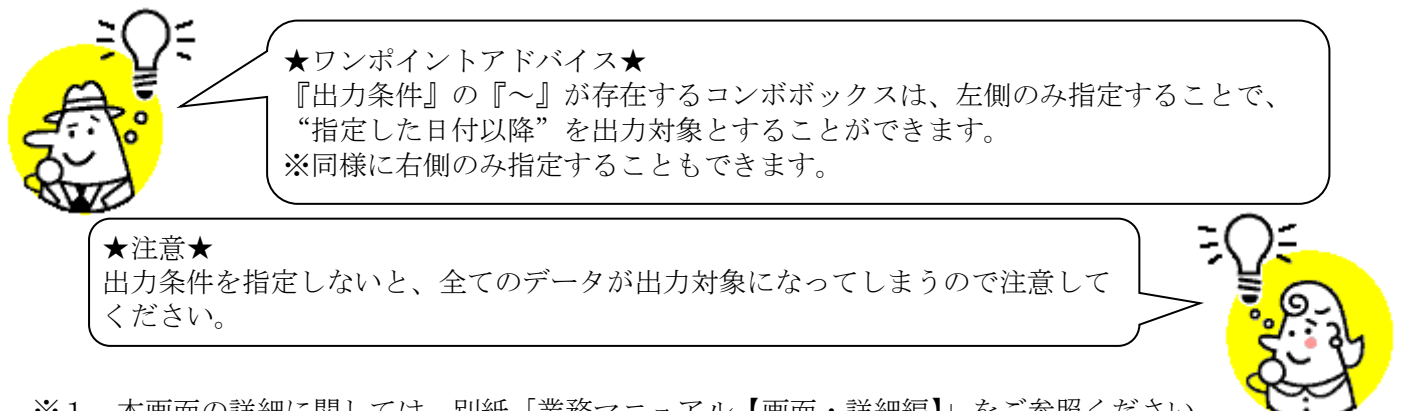

- ※1. 本画面の詳細に関しては、別紙「業務マニュアル【画面・詳細編】」をご参照ください。
- ※2. 出力ファイルレイアウト初期値に関しては、別紙「外部データ連携入出力レイアウトの初期値」をご参照 ください。
- ※3.出力ファイルレイアウト設定変更方法に関しては、別紙「共通機能マニュアル」内、「各種設定業務 操作 方法 入出力レイアウト設定」をご参照ください。

## ご注意

- ・ 本製品の一部または全部を弊社の書面による許可なく複写・複製することは、その形態を問わず禁じます。
- ・ 本製品の内容・仕様は訂正・改善のため予告なく変更することがあります。
- Microsoft、Windows7、Windows8.1、Windows10、.NET Framework は 米国 Microsoft Corporation の 米国およびその他の国における登録商標です。
- ・ 記載されている会社名、製品名は各社の登録商標または商標です。

iTERAN/AE

Copyright© 富士通 Japan 株式会社 2020